# OCILHAL

### Outil de contrôle de publications

## de mon IdHAL

### Manuel d'utilisation

### Version 2.0 – 28 mars 2021

#### Table des matières

| Accès et authentification       6         1 - Accès       6         2 - S'authentifier       6         See formes auteurs dans AURéHAL       7         Se connecter avec un IdHAL       8         1 - Visualiser       8         2 - Le + de OCidHAL       8         Se connecter avec un nom et un prénom       9         1 - Visualiser       9         2 - Le + de OCidHAL       8         Se connecter avec un nom et un prénom       9         1 - Visualiser       9         2 - Le + de OCidHAL       9         Premier lancement       10         1 - Synchroniser       10         2 - Lancement       10         1 - Synchroniser - Actualiser       11         1 - Synchroniser ou importer de HAL dans OCidHAL       11         11 - En session courante       11         11 - En session courante       11         2 - Actualiser       12         1 - Actualiser       12         2 - Barre des colonnes       12         2 - Barre des colonnes       12         2 - Barre des colonnes       13         3 - Trier, filter ou Regrouper       13         3 - Trier, filter ou Regrouper       13                                                                          | Présentation                                                     | 5      |
|----------------------------------------------------------------------------------------------------|------------------------------------------------------------------|--------|
| 1 - Accès       6         2 - S'authentifier       6         Ses formes auteurs dans AURéHAL       7         Se connecter avec un IdHAL       8         1 - Visualiser       8         2 - Le + de OCidHAL       8         Se connecter avec un nom et un prénom       9         1 - Visualiser       9         2 - Le + de OCidHAL       9         Premier lancement       10         1 - Synchroniser       10         2 - Le + de OCidHAL       9         Premier lancement       10         1 - Synchroniser       10         2 - Lancement       10         1 - Synchroniser - Actualiser       11         1 - Synchroniser ou importer de HAL dans OCidHAL       11         11 - En session courante       11         11 - En session courante       11         2 - Actualiser       11         2 - Actualiser ou importer de OCidHAL dans HAL       11         Présentation des onglets et des fonctionnalités de l'application       12         1 - Barre des colonnes       12         2 - Barre des colonnes       13         3 - Trier, filtrer ou Regrouper       13         3 - Trier, filtrer ou Regrouper       13         3 - Fil                                        | Accès et authentification                                        | 6      |
| 2 - S'authentifier.       6         Ses formes auteurs dans AURÉHAL       7         Se connecter avec un IdHAL       8         1 - Visualiser       8         2 - Le + de OCidHAL       8         Se connecter avec un nom et un prénom       9         1 - Visualiser       9         2 - Le + de OCidHAL       9         Premier lancement       10         1 - Synchroniser       10         1 - Synchroniser       10         2 - Lancement       10         1 - Synchroniser ou importer de HAL dans OCidHAL       11         11 - En session courante       11         11 - En session courante       11         2 - Actualiser       11         2 - Actualiser       11         2 - Actualiser ou importer de OCidHAL dans HAL       11         Présentation des onglets et des fonctionnalités de l'application       12         1 - Barre des différents modules       12         2 - Ordre des colonnes       13         3 - Trier, filtrer ou Regrouper       13         3 - Trier, filtrer ou Regrouper       13         3 - Filtrer       13         3 - Gride croissant – décroissant       13         3 - Filtrer       13 <td< td=""><td>1 - Accès</td><td> 6</td></td<> | 1 - Accès                                                        | 6      |
| Ses formes auteurs dans AURéHAL       7         Se connecter avec un IdHAL       8         1 - Visualiser       8         2 - Le + de OCidHAL       8         Se connecter avec un nom et un prénom       9         1 - Visualiser       9         2 - Le + de OCidHAL       9         Premier lancement       10         1 - Synchroniser       10         2 - Le + de OCidHAL       9         Premier lancement       10         1 - Synchroniser       10         2 - Lancement       10         2 - Lancement       10         Synchroniser - Actualiser       11         11 - Synchroniser ou importer de HAL dans OCidHAL       11         11 - Synchroniser ou importer de OCidHAL dans HAL       11         11 - Statuliser       11         21 - Actualiser       11         21 - Actualiser ou importer de OCidHAL dans HAL       11         Présentation des onglets et des fonctionnalités de l'application       12         2 - Barre des colonnes       12         2 - Choix des colonnes       13         32 - Ordre des colonnes       13         31 - Ordre croissant – décroissant       13         32 - Filtrer       13         <                                    | 2 - S'authentifier                                               | 6      |
| Se connecter avec un IdHAL       8         1 - Visualiser       8         2 - Le + de OCidHAL       8         Se connecter avec un nom et un prénom       9         1 - Visualiser       9         2 - Le + de OCidHAL       9         Premier lancement       10         1 - Synchroniser       10         2 - La + de OCidHAL       9         Premier lancement       10         1 - Synchroniser       10         2 - Lancement       10         2 - Lancement       10         Synchroniser - Actualiser       11         1 - Synchroniser ou importer de HAL dans OCidHAL       11         11 - En session courante       11         11 - En session courante       11         21 - Actualiser       11         21 - Actualiser ou importer de OCidHAL dans HAL       11         Présentation des onglets et des fonctionnalités de l'application       12         2 - Barre des colonnes       12         21 - Choix des colonnes       13         32 - Ordre des colonnes       13         33 - Trier, filtrer ou Regrouper       13         33 - Gegrouper       14         4 - Modifier       14         4 - Modifier       14<                                                 | Ses formes auteurs dans AURéHAL                                  | 7      |
| 1 - Visualiser       8         2 - Le + de OCidHAL       8         Se connecter avec un nom et un prénom       9         1 - Visualiser       9         2 - Le + de OCidHAL       9         Premier lancement       10         1 - Synchroniser       10         2 - Lacement       10         2 - Lancement       10         2 - Lancement       10         Synchroniser - Actualiser       11         1 - Synchroniser ou importer de HAL dans OCidHAL       11         11 - En session courante       11         2 - Actualiser       11         2 - Actualiser       11         2 - Actualiser       11         2 - Actualiser       11         2 - Actualiser ou importer de OCidHAL dans HAL       11         Présentation des onglets et des fonctionnalités de l'application       12         1 - Barre des colonnes       12         2 - Barre des colonnes       13         3 - Trier, filtrer ou Regrouper       13         3 - Trier, filtrer ou Regrouper       13         3 - Ordre des colonnes       13         3 - Filtrer       13         3 - Filtrer       13         3 - Regrouper       14                                                                         | Se connecter avec un IdHAL                                       |        |
| 2 - Le + de OCidHAL       8         Se connecter avec un nom et un prénom       9         1 - Visualiser       9         2 - Le + de OCidHAL       9         Premier lancement       10         1 - Synchroniser       10         2 - Lancement       10         2 - Lancement       10         Synchroniser - Actualiser       11         1 - Synchroniser ou importer de HAL dans OCidHAL       11         11 - En session courante       11         2 - Actualiser       11         2 - Actualiser       11         2 - Actualiser       11         2 - Actualiser ou importer de OCidHAL dans HAL       11         Présentation des onglets et des fonctionnalités de l'application       12         1 - Barre des différents modules       12         2 - Barre des colonnes       12         21 - Choix des colonnes       13         32 - Ordre des colonnes       13         33 - Trier, filtrer ou Regrouper       13         31 - Ordre croissant – décroissant       13         32 - Filtrer       13         33 - Regrouper       14         4 - Modifier       14         4 - Modifier       14         4 - Modification simple                                             | 1 - Visualiser                                                   |        |
| Se connecter avec un nom et un prénom       9         1 - Visualiser       9         2 - Le + de OCidHAL       9         Premier lancement       10         1 - Synchroniser       10         2 - Lancement       10         2 - Lancement       10         Synchroniser - Actualiser       11         11 - Synchroniser ou importer de HAL dans OCidHAL       11         11 - En session courante       11         2 - Actualiser       11         2 - Actualiser ou importer de OCidHAL dans HAL       11         21 - Actualiser ou importer de OCidHAL dans HAL       11         Présentation des onglets et des fonctionnalités de l'application       12         1 - Barre des colonnes       12         21 - Choix des colonnes       13         22 - Ordre des colonnes       13         31 - Ordre croissant – décroissant       13         32 - Filtrer       13         33 - Regrouper       14         4 - Modifier       14         42 - Modification simple       15         43 - Modification impossible       15         5 - Modifier une forme auteur       15         5 - Modifier une filiation       15                                                              | 2 – Le + de OCidHAL                                              |        |
| 2 - Le + de OCidHAL       9         Premier lancement       10         1 - Synchroniser       10         2 - Lancement       10         Synchroniser - Actualiser       11         1 - Synchroniser ou importer de HAL dans OCidHAL       11         11 - En session courante       11         2 - Actualiser       11         2 - Actualiser ou importer de OCidHAL dans HAL       11         21 - Actualiser ou importer de OCidHAL dans HAL       11         Présentation des onglets et des fonctionnalités de l'application       12         1 - Barre des différents modules       12         2 - Barre des colonnes       12         21 - Choix des colonnes       13         32 - Ordre des colonnes       13         33 - Trier, filtrer ou Regrouper       13         31 - Ordre croissant – décroissant       13         32 - Filtrer       13         33 - Regrouper       14         4 - Modifier       14         4 - Modifier       14         4 - Modification simple       15         43 - Modification impossible       15         5 - Modifier une forme auteur       15         5 - Modifier une forme auteur       15                                               | Se connecter avec un nom et un prénom<br>1 - Visualiser          | 9<br>9 |
| Premier lancement       10         1 - Synchroniser       10         2 - Lancement       10         Synchroniser - Actualiser       11         1 - Synchroniser ou importer de HAL dans OCidHAL       11         11 - Synchroniser ou importer de HAL dans OCidHAL       11         2 - Actualiser       11         2 - Actualiser       11         2 - Actualiser ou importer de OCidHAL dans HAL       11         2 - Actualiser ou importer de OCidHAL dans HAL       11         Présentation des onglets et des fonctionnalités de l'application       12         1 - Barre des différents modules       12         2 - Barre des colonnes       12         21 - Choix des colonnes       13         32 - Ordre des colonnes       13         33 - Trier, filtrer ou Regrouper       13         31 - Ordre croissant – décroissant       13         32 - Filtrer       13         33 - Regrouper       14         4 - Modifier       14         41 - Modification simple       14         42 - Modification dans la notice dans HAL       15         43 - Modification impossible       15         5 - Modifier une forme auteur       15                                            | 2 – Le + de OCidHAL                                              | 9      |
| 1 - Synchroniser       10         2 - Lancement       10         Synchroniser - Actualiser       11         1 - Synchroniser ou importer de HAL dans OCidHAL       11         11 - En session courante       11         2 - Actualiser       11         2 - Actualiser ou importer de OCidHAL dans HAL       11         2 - Actualiser ou importer de OCidHAL dans HAL       11         Présentation des onglets et des fonctionnalités de l'application       12         1 - Barre des différents modules       12         2 - Barre des colonnes       13         22 - Ordre des colonnes       13         3 - Trier, filtrer ou Regrouper       13         31 - Ordre croissant – décroissant       13         32 - Filtrer       13         33 - Regrouper       14         4 - Modifier       14         42 - Modification simple       14         43 - Modification dans la notice dans HAL       15         43 - Modification impossible       15         5 - Modifier une forme auteur       15         6 - Modifier une forme auteur       15                                                                                                    | Premier lancement                                                |        |
| 2 - Lancement10Synchroniser - Actualiser111 - Synchroniser ou importer de HAL dans OCidHAL1111 - En session courante112 - Actualiser1121 - Actualiser ou importer de OCidHAL dans HAL11Présentation des onglets et des fonctionnalités de l'application121 - Barre des différents modules122 - Barre des colonnes1221 - Choix des colonnes1332 - Ordre des colonnes1331 - Ordre croissant – décroissant1332 - Filtrer1333 - Regrouper144 - Modification simple1442 - Modification dans la notice dans HAL1543 - Modification impossible155 - Modifier une affiliation155 - Modifier une affiliation15                                                                                                    | 1 – Synchroniser                                                 |        |
| Synchroniser - Actualiser111 - Synchroniser ou importer de HAL dans OCidHAL1111 - En session courante112 - Actualiser1121 - Actualiser ou importer de OCidHAL dans HAL11Présentation des onglets et des fonctionnalités de l'application121 - Barre des différents modules122 - Barre des colonnes1221 - Choix des colonnes1332 - Ordre des colonnes1331 - Ordre croissant – décroissant1332 - Filtrer1333 - Regrouper144 - Modifier1441 - Modification simple1442 - Modification dans la notice dans HAL1543 - Modification impossible155 - Modifier une affiliation155 - Modifier une affiliation15                                                                                                    | 2 – Lancement                                                    |        |
| 1 - Synchroniser ou importer de HAL dans OCidHAL       11         11 - En session courante       11         2 - Actualiser       11         21 - Actualiser ou importer de OCidHAL dans HAL       11         Présentation des onglets et des fonctionnalités de l'application       12         1 - Barre des différents modules       12         2 - Barre des colonnes       12         21 - Choix des colonnes       13         22 - Ordre des colonnes       13         33 - Trier, filtrer ou Regrouper       13         31 - Ordre croissant – décroissant       13         32 - Filtrer       13         33 - Regrouper       14         4 - Modifier       14         41 - Modification simple       14         42 - Modification dans la notice dans HAL       15         43 - Modification impossible       15         5 - Modifier une forme auteur       15         5 - Modifier une forme auteur       15                                                                                                    | Synchroniser - Actualiser                                        |        |
| 11 - En session courante112 - Actualiser1121 - Actualiser ou importer de OCidHAL dans HAL11Présentation des onglets et des fonctionnalités de l'application121 - Barre des différents modules122 - Barre des colonnes1221 - Choix des colonnes1322 - Ordre des colonnes133 - Trier, filtrer ou Regrouper1331 - Ordre croissant – décroissant1332 - Filtrer1333 - Regrouper144 - Modifier1441 - Modification simple1442 - Modification dans la notice dans HAL1543 - Modification impossible155 - Modifier une forme auteur156 - Modifier une affiliation15                                                                                                    | 1 – Synchroniser ou importer de HAL dans OCidHAL                 |        |
| 2 - Actualiser       11         21 - Actualiser ou importer de OCidHAL dans HAL       11         Présentation des onglets et des fonctionnalités de l'application       12         1 - Barre des différents modules       12         2 - Barre des colonnes       12         21 - Choix des colonnes       13         22 - Ordre des colonnes       13         33 - Trier, filtrer ou Regrouper       13         31 - Ordre croissant – décroissant       13         32 - Filtrer       13         33 - Regrouper       14         4 - Modifier       14         41 - Modification simple       14         42 - Modification dans la notice dans HAL       15         43 - Modification impossible       15         5 - Modifier une forme auteur       15         6 - Modifier une affiliation       15                                                                                                    | 11 – En session courante                                         |        |
| 21 - Actualiser ou importer de OCidHAL dans HAL.11Présentation des onglets et des fonctionnalités de l'application121 - Barre des différents modules122 - Barre des colonnes1221 - Choix des colonnes1322 - Ordre des colonnes133 - Trier, filtrer ou Regrouper1331 - Ordre croissant – décroissant1332 - Filtrer1333 - Regrouper144 - Modifier1441 - Modifier1442 - Modification simple1543 - Modification impossible155 - Modifier une forme auteur156 - Modifier une affiliation15                                                                                                    | 2 - Actualiser                                                   |        |
| Présentation des onglets et des fonctionnalités de l'application       12         1 - Barre des différents modules       12         2 - Barre des colonnes       12         21 - Choix des colonnes       13         32 - Ordre des colonnes       13         3 - Trier, filtrer ou Regrouper       13         31 - Ordre croissant – décroissant       13         32 - Filtrer       13         33 - Regrouper       14         4 - Modifier       14         41 - Modification simple       14         42 - Modification dans la notice dans HAL       15         43 - Modification impossible       15         5 - Modifier une forme auteur       15         5 - Modifier une forme auteur       15                                                                                                    | 21 – Actualiser ou importer de OCidHAL dans HAL                  |        |
| 1 - Barre des différents modules       12         2 - Barre des colonnes       12         21 - Choix des colonnes       13         32 - Ordre des colonnes       13         3 - Trier, filtrer ou Regrouper       13         31 - Ordre croissant – décroissant       13         32 - Filtrer       13         33 - Regrouper       14         4 - Modifier       14         41 - Modification simple       14         42 - Modification dans la notice dans HAL       15         43 - Modification impossible       15         5 - Modifier une forme auteur       15         6 - Modifier une affiliation       15                                                                                                    | Présentation des onglets et des fonctionnalités de l'application |        |
| 2 - Barre des colonnes1221 - Choix des colonnes1322 - Ordre des colonnes133 - Trier, filtrer ou Regrouper1331 - Ordre croissant - décroissant1332 - Filtrer1333 - Regrouper144 - Modifier1441 - Modification simple1442 - Modification dans la notice dans HAL1543 - Modification impossible155 - Modifier une forme auteur156 - Modifier une affiliation15                                                                                                    | 1 - Barre des différents modules                                 |        |
| 21 - Choix des colonnes1322 - Ordre des colonnes133 - Trier, filtrer ou Regrouper1331 - Ordre croissant - décroissant1332 - Filtrer1333 - Regrouper144 - Modifier1441 - Modification simple1442 - Modification dans la notice dans HAL1543 - Modification impossible155 - Modifier une forme auteur156 - Modifier une affiliation15                                                                                                    | 2 - Barre des colonnes                                           |        |
| 22 - Ordre des colonnes.133 - Trier, filtrer ou Regrouper1331 - Ordre croissant - décroissant1332 - Filtrer1333- Regrouper.144 - Modifier1441 - Modification simple1442 - Modification simple1443 - Modification dans la notice dans HAL1543 - Modification impossible155 - Modifier une forme auteur156 - Modifier une affiliation15                                                                                                    | 21 - Choix des colonnes                                          |        |
| 3 – Trier, filtrer ou Regrouper       13         31 - Ordre croissant – décroissant       13         32 - Filtrer       13         33- Regrouper       14         4 – Modifier       14         41 – Modification simple       14         42 – Modification dans la notice dans HAL       15         43 – Modification impossible       15         5 – Modifier une forme auteur       15         5 – Modifier une affiliation       15                                                                                                    | 22 – Ordre des colonnes                                          |        |
| 31 - Ordre croissant – décroissant1332 - Filtrer1333- Regrouper144 - Modifier1441 - Modification simple1442 - Modification dans la notice dans HAL1543 - Modification impossible155 - Modifier une forme auteur156 - Modifier une affiliation15                                                                                                    | 3 – Trier, filtrer ou Regrouper                                  |        |
| 32 - Filtrer       13         33- Regrouper       14         4 - Modifier       14         41 - Modification simple       14         42 - Modification dans la notice dans HAL       15         43 - Modification impossible       15         5 - Modifier une forme auteur       15         6 - Modifier une affiliation       15                                                                                                    | 31 - Ordre croissant – décroissant                               |        |
| 33- Regrouper.       14         4 - Modifier       14         41 - Modification simple       14         42 - Modification dans la notice dans HAL       15         43 - Modification impossible       15         5 - Modifier une forme auteur       15         6 - Modifier une affiliation       15                                                                                                    | 32 - Filtrer                                                     |        |
| 4 – Modifier       14         41 – Modification simple       14         42 – Modification dans la notice dans HAL       15         43 – Modification impossible       15         5 – Modifier une forme auteur       15         6 – Modifier une affiliation       15                                                                                                    | 33- Regrouper                                                    |        |
| 41 – Modification simple1442 – Modification dans la notice dans HAL1543 – Modification impossible155 – Modifier une forme auteur156 – Modifier une affiliation15                                                                                                    | 4 – Modifier                                                     |        |
| 42 – Modification dans la notice dans HAL       15         43 – Modification impossible       15         5 – Modifier une forme auteur       15         6 – Modifier une affiliation       15                                                                                                    | 41 – Modification simple                                         |        |
| 43 – Modification impossible                                                                                                    | 42 – Modification dans la notice dans HAL                        |        |
| 5 – Modifier une forme auteur                                                                                                    | 43 – Modification impossible                                     |        |
| 6 – Modifier upe affiliation                                                                                                    | 5 – Modifier une forme auteur                                    |        |
|                                                                                                    | 6 – Modifier une affiliation                                     |        |
| 7 - Lien vers la notice dans HAL                                                                                                    | 7 - Lien vers la notice dans HAL                                 |        |

| Contrôler ses publications et les formes auteurs<br>1 - Absence d'idHAL                         | 17<br>18 |
|-------------------------------------------------------------------------------------------------|----------|
| 2 - Un idHAL – Une forme auteur – Des affiliations                                              |          |
| 3- Un idHAL – Des formes auteurs pour chaque affiliation                                        | 19       |
| 4- Homonymie – Un idHAL                                                                         | 20       |
| 5 – Homonymie – des IdHAL                                                                       | 21       |
| 6 – Incohérence entre affiliation et année de publication                                       | 21       |
| Contrôler les données de ses publications<br>1 - Contrôle des titres : recherche des doublons ! | 22<br>22 |
| 2 – Article dans une revue                                                                      | 22       |
| 3 – Communication dans un congrès                                                               | 23       |
| 4 - Ouvrage                                                                                     | 23       |
| 5 – Chapitre d'ouvrage                                                                          | 23       |
| 6 - A paraître                                                                                  |          |
| 7 – Pré-publication, Document de travail                                                        |          |
| Exporter                                                                                        |          |
| 1 - Exporter                                                                                    | 25       |
| 11 – Sélectionner                                                                               | 25       |
| 12 – Exporter                                                                                   | 25       |
| Raccourcis                                                                                      |          |

#### Présentation

OCidHAL est un logiciel développé et créé par Patricia Reynier, documentaliste CNRS, et Pascal Bellemain, développeur CNRS, affectés à l'UMR5216 GIPSA-lab.

OCidHAL permet de :

- **se connecter** selon son idHAL ou une forme auteur avec ses login/password de HAL
- **bénéficier** de ses mêmes droits accordés dans HAL
- voir les données sélectionnées dans HAL et dans AURéHAL
- □ Importer de HAL-OCidHAL (synchroniser) ou de OCidHAL-HAL (actualiser)
- **exporter** une sélection depuis OCidHAL
- **contrôler** et **mettre à jour**, selon ses droits dans HAL
  - ses affiliations par rapport à l'année de publication ou au titre du document
  - son identifiant auteur
  - Nom Prénom

OCidHAL rend visible les informations liées à :

idHAL : idHAL (prenom-nom), idORCID, idarXiv, idResearchID, idIdref, idISNI, idVIAF

**AURéHAL-auteur (forme auteur)** : nom, prénom, autre prénom, idHAL numérique, indice auteur, URL, organisme payeur, messagerie + nom du domaine.

Sur une notice, ces informations sont visibles en cliquant sur Détails . Elles sont utiles pour contacter un auteur et lever toute ambiguïté en cas d'homonymie.

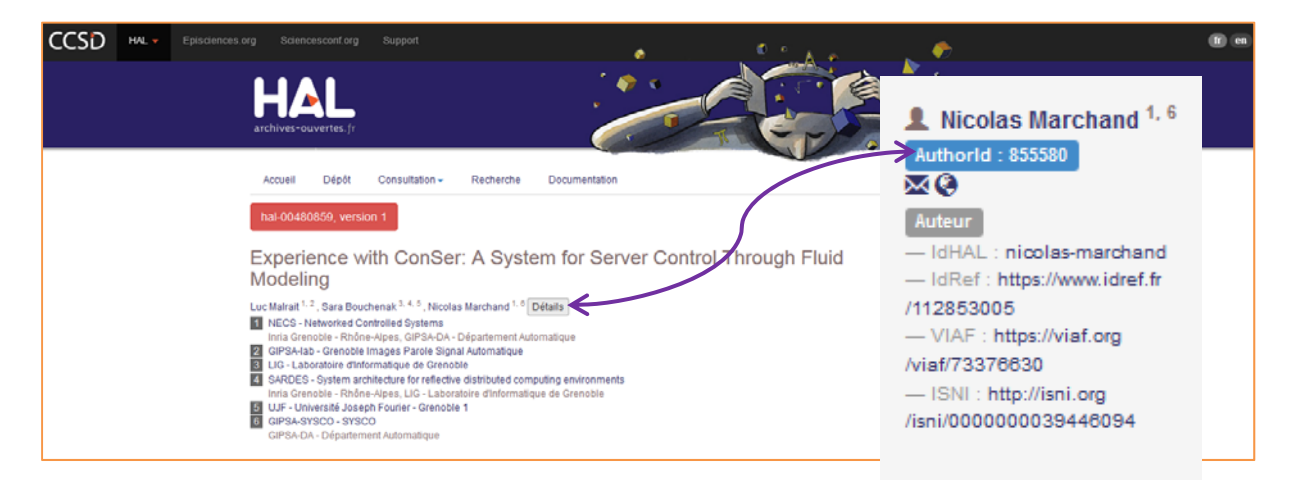

Les informations liées à un **document** sont l'identifiant HAL, le type de document, le titre, l'année, l'affiliation, la fonction, les collaboration/projet, projet ANR et projet européen.

#### Accès et authentification

1 - Accès

https://ocdhal.univ-grenoble-alpes.fr/.OCdHAL.OCidHAL

#### 2 - S'authentifier

Pour utiliser cette application, vous devez être au moins contributeur dans HAL.

Vos droits dans l'application seront ceux que vous avez dans HAL. Vous vous authentifiez soit avec votre IdHAL alphabétique (inutile de compléter le champ Prénom d'auteur), soit avec votre Nom et votre Prénom, plus vos identifiant et mot de passe HAL.

connexion par IdHAL

par Nom d'auteur puis Prénom

| Nom d'auteur ou  | I idHAL                          |
|------------------|----------------------------------|
| Prénom d'auteur  | r                                |
| Login HAL (à rei | nseigner pour modifications)     |
| Mot de passe H/  | AL (à renseigner pour modificati |
| Ì                | Se connecter                     |

La connexion au nom d'auteur et au prénom d'auteur se fait sous la <u>forme exacte</u>. Par exemple, vous souhaitez utiliser OCiDHAL pour voir vos publications. Vous avez une forme auteur Nom Prénom, il vous faudra vous connecter à Nom Prénom. Vous avez une forme auteur Nom P., il vous faudra vous connecter à Nom P..

Observez le référentiel AURéHAL pour découvrir vos formes auteurs dans HAL. Vous déciderez si vous vous connecter à OCidHAL à l'idHAL ou aux nom et prénom.

**Astuce**. Vous débutez : connectez-vous avec le seul login. Les modifications ne feront pas dans HAL ou AURéHAL. Ce filet vous permet de vous familiariser avec OCidHAL.

#### Ses formes auteurs dans AURéHAL

Le référentiel AURéHAL-auteur permet de voir toutes les formes d'un auteur :

https://aurehal.archives-ouvertes.fr/author/index

Prenons l'exemple de Nicolas Marchand. AURéHAL affiche différents Nicolas Marchand : 4 formes auteurs et 2 homonymes.

Intéressons-nous à Nicolas Marchand, chercheur CNRS, au LAG jusqu'en 2006 et à GIPSA-lab depuis 2007, équipe SYSCO, puis à partir de 2020, équipe COPERNIC.

| SD | HAL - Episcience  |                  | Support           |                          |         |                               |                    |         | L Connexion | n |
|----|-------------------|------------------|-------------------|--------------------------|---------|-------------------------------|--------------------|---------|-------------|---|
|    | Accès             | Unifié au        | x Réf             | érentie                  | els HAl |                               |                    |         |             |   |
|    | Auteurs           | Consultatio      | on des foi        | rmes auteu               | rs      |                               |                    |         |             |   |
|    | Structures        | Concutation      |                   | inico aatoa              |         |                               |                    |         |             |   |
|    | Domaines          | Ce module vous   | permet de consult | er la liste des formés a | uteurs. |                               |                    |         |             |   |
|    | Revues            |                  |                   |                          |         |                               | There are a second |         | _           |   |
|    | Projets ANR       | Nicolas Marchand |                   |                          |         |                               | Rechercher         |         |             |   |
|    | Projets européens |                  |                   |                          |         |                               | Voir 🕶             | Trier • | Afficher •  |   |
|    |                   | ind              | IdHAL             | nom                      | prenom  | email                         |                    | ACT     | nons        |   |
|    |                   | 68211            | 0                 | Marchand                 | Nicolas |                               |                    |         | •           |   |
|    |                   | 844775           | .0                | Marchand                 | Nicolas | nicolas.marchand@univ-amu.fr  |                    |         | ٠           |   |
|    |                   | 855580           | 1774              | Marchand                 | Nicolas | Nicolas Marchand@gipsa-lab.fr |                    |         | ۲           |   |
|    |                   | 94965            | 1774              | Marchand                 | Nicolas | marchand@lag ensieg inpg fr   |                    |         | •           |   |
|    |                   |                  |                   |                          |         |                               |                    |         |             |   |
|    |                   |                  |                   |                          |         |                               | Voir +             | Trier + | Atticher +  |   |

Source : <u>https://aurehal.archives-ouvertes.fr/author/browse?critere=Nicolas+Marchand</u> (10/07/2015)

**Remarque.** Sur AURéHAL-auteur, une recherche avec l'IdHAL d'un auteur donnera comme résultat aussi bien les formes auteurs liées à cet IdHAL que la forme auteur avec l'indice auteur portant le même numéro.

| ACCES             | Unifie au      | IX Ref            | erentie                  | els HAI | -                             |            |         |            |
|-------------------|----------------|-------------------|--------------------------|---------|-------------------------------|------------|---------|------------|
|                   |                |                   |                          |         |                               |            |         |            |
| Shuchwas          | Consultati     | on des fo         | rmes auteu               | rs      |                               |            |         |            |
| Domaines          | Ce module vous | permet de consult | er la liste des formes a | uteurs. |                               |            |         |            |
| Durian            |                |                   |                          |         |                               |            |         |            |
| Projete AND       | 1774           |                   |                          |         |                               | Rechercher |         |            |
| Projets européens |                |                   |                          |         |                               | Voir 🕶     | Trier • | Afficher • |
|                   | ind            | idHAL             | nom                      | prenom  | email                         |            | AC      | TIONS      |
|                   | 67729          | 0                 | De Vries                 | Erica   |                               |            |         | ۲          |
|                   | 855580         | 1774              | Marchand                 | Nicolas | Nicolas Marchand@gipsa-lab.fr |            |         | ۲          |
|                   |                | 4774              | Marchand                 | Micolar | marchand@lag enging into fr   |            |         |            |

#### Se connecter avec un IdHAL

OCidHAL vous permet de visualiser les informations d'un idHAL autrement, sous la forme d'un tableau, avec votre sélection des champs en colonne et les articles en ligne.

| nicolas-march | land                     |
|---------------|--------------------------|
| Prénom d'auto | eur                      |
| GIPSA         |                          |
| Mot de passe  | HAL (pour modifications) |

#### 1 - Visualiser

OCidHAL vous permet de voir uniquement les données liées à un idHAL, à savoir :

- votre idHAL alphabétique type « premon-nom »
- vos autres identifiants chercheurs (IdRef, arXiv, VIAF, ISNI, ORCID, ResearcherId)
- les formes auteurs associées à votre IdHAL

#### 2 – Le + de OCidHAL

- La forme auteur valide dans le référentiel AURéHAL-auteurs est en vert. OCidHAL reprend le code couleur du référentiel AURéHAL.
- L'idHAL numérique est présent.
- Les affiliations sont toutes visibles. A vous d'afficher jusqu'à 5 affiliations.
- Les données liées à un dépôt HAL (articles de revues, congrès, ouvrages ou chapitres)
- Les champs propres à OCidHAL

**Attention.** Cette forme auteur validée dans le référentiel AURéHAL-auteurs est la forme auteur sélectionnée par défaut dans Mon idHAL.

Ensuite, il va falloir contrôler si l'IdHAL contient bien les publications adéquates, les vôtres, avec le bon auteur, correctement affilié, aux bonnes années ! Pour illustrer notre manuel, la colonne idHAL est affichée. Elle est inutile puisque en se connectant à un idHAL toutes les données sont forcément liées à celui-ci. Une colonne en moins est un contrôle en moins et un gain de place !

#### Se connecter avec un nom et un prénom

OCidHAL vous permet de visualiser les informations d'une forme auteur autrement, sous la forme d'un tableau, avec votre sélection des champs en colonne et les articles en ligne.

| Merci de bien vouloir vous authentifier                                          | Merci de bien vouloir vous authentifier                                          |
|----------------------------------------------------------------------------------|----------------------------------------------------------------------------------|
| Marchand                                                                         | Marchand                                                                         |
| Nicolas                                                                          | N.                                                                               |
| ????                                                                             | 2222                                                                             |
| Mot de passe HAL (pour modifications)                                            | Mot de passe HAL (pour modifications)                                            |
| Les droits du service sont identiques à ceux<br>qui vous sont attribués dans HAL | Les droits du service sont identiques à ceux<br>qui vous sont attribués dans HAL |

#### 1 - Visualiser

OCidHAL vous permet de voir uniquement les données liées à une forme auteur, à savoir :

- Un nom
- Un prénom ou initiale
- votre idHAL alphabétique type « prénom-nom »
- vos autres identifiants chercheurs (IdRef, arXiv, VIAF, ISNI, ORCID, ResearcherId)
- les formes auteurs associées à votre IdHAL

#### 2 – Le + de OCidHAL

- La forme auteur valide dans le référentiel AURéHAL-auteurs est en vert. OCidHAL reprend le code couleur du référentiel AURéHAL.
- L'idHAL numérique est présent.
- Les affiliations sont toutes visibles. A vous d'afficher jusqu'à 5 affiliations.
- Les données liées à un dépôt HAL (articles de revues, congrès, ouvrages ou chapitres)
- Les champs propres à OCidHAL

**Attention.** Une forme auteur validée dans le référentiel AURéHAL-auteurs est la forme auteur sélectionnée par défaut dans un idHAL. OCidHAL affichera plusieurs idHAL, plusieurs formes auteurs...Il devient intéressant en cas d'homonymie ou d'une multiplication de formes auteurs.

Ensuite, il va falloir contrôler de quelles publications vous êtes bien l'auteur et si l'auteur, est correctement affilié, aux bonnes années !

#### **Premier lancement**

Au lancement, OCidHAL est vide.

Il faut importer vos documents (vos publications) depuis HAL. Pour cela, synchronisez.

#### 1 – Synchroniser

Barre des onglets / Synchroniser /

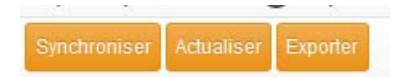

#### 2 – Lancement

Synchroniser peut être long... surtout la première fois !

| B)nthronion | Returner | Elipotiti |        |               |             |                  |                                                                   |              |
|-------------|----------|-----------|--------|---------------|-------------|------------------|-------------------------------------------------------------------|--------------|
| Armée       | Nom      | Pteloom   | IdHAL. | Id fail incim | Indice aut. | Affiliation      | Tite                                                              | Identifiands |
|             |          |           |        |               |             |                  |                                                                   |              |
|             |          |           |        |               |             |                  |                                                                   |              |
|             |          |           |        |               |             |                  |                                                                   |              |
|             |          |           |        |               |             |                  |                                                                   |              |
|             |          |           |        |               |             |                  |                                                                   |              |
|             |          |           |        |               |             |                  |                                                                   |              |
|             |          |           |        |               |             | Annunez sur le h | outon "Querchroniser" nour affactuer una nramière surchronisation |              |
|             |          |           |        |               |             | Aboles an ie o   | autor Spicinoniau pour uncluer une premiere apresionation.        |              |
|             |          |           |        |               |             |                  |                                                                   |              |
|             |          |           |        |               |             |                  | OK                                                                |              |
|             |          |           |        |               |             |                  |                                                                   |              |
|             |          |           |        |               |             |                  |                                                                   |              |

#### Synchroniser - Actualiser

#### 1 – Synchroniser ou importer de HAL dans OCidHAL

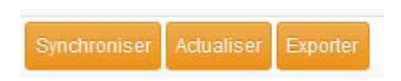

#### 11 – En session courante

Lorsque vous synchronisez, une fenêtre s'ouvre. Un message vous informe du nombre d'articles à actualiser ou à ajouter.

| Genetecnise              | Schuliner | Freedor  |                  |                |                                                         | 4 lignes     |
|--------------------------|-----------|----------|------------------|----------------|---------------------------------------------------------|--------------|
| Année -                  | Nom       | Prénom   | HIHAL            | Affiliation    | 100                                                     | Identifianta |
| = 2013 (1)<br>= 2017 (3) |           |          |                  |                |                                                         |              |
| 2017                     | Reynier   | Patricia | patricia-reynier | GIPSA-Services | Test OC/HAL - Comple rendu d'ouvrage ou Note de lecture | hal-01850266 |
| 2017                     | Reynier   | Patricia | patricia-reymer  | GIPSA-Services | Test OccHAL - Tradicion                                 | nai-01650269 |
|                          |           |          |                  |                | Ajouter 2 nouveaux articles, actualiser 5 articles ?    |              |
|                          |           |          |                  |                | OK Annuler                                              |              |

#### 2 - Actualiser

Barre des onglets / Actualiser /

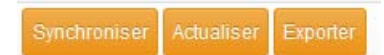

#### 21 – Actualiser ou importer de OCidHAL dans HAL

L'article sélectionné ou la sélection d'articles seront actualisés. Il est intéressant de faire cette action plutôt que de tout synchroniser.

#### Présentation des onglets et des fonctionnalités de l'application

#### 1 - Barre des différents modules

| Synchrony | ne Actualizat | Equiter  |                  |                |                                                                                                    | 4 lignes 👌   |
|-----------|---------------|----------|------------------|----------------|----------------------------------------------------------------------------------------------------|--------------|
| Année     | Nom           | Prinom   | 10H4L =          | Attitution     | The                                                                                                    | Identifiants |
|           |               | 1        |                  | 1              |                                                                                                    |              |
| 2013      | Reynier       | Patricia | pabicia-reynier  | GIPSA-Services | Présentation des outils d'aide à la gestion et à l'exploitation des données (outil de contrôle des données et statistiques) d'une collèction dans HAL | hal-01080190 |
| 2017      | Reynier       | Patricia | patricia-reynier | GIPSA-Services | Test OCdH4L - Comple-rendu @ouvrage ou Note de lecture                                                                                                | hal-01650266 |
| 2017      | Reynier       | Patricia | patricia-reynier | GIPSA-Services | Test OCdHAL - Traduction                                                                                                    | hal-01650269 |
| 2017      | Reynier       | Patricia | patricia-reynier | GIPSA-Services | Tast OCdHAL-Article de blog                                                                                                    | nal-01650264 |
| 2017      | Reynier       | Patricia | patricia-reynier | GPSA-Services  | Test OCdH4L-Article de blog                                                                                                    | hal-01650264 |

#### Faites votre choix !

Vous pouvez :

- visualiser vos formes auteurs, comme dans le référentiel AURéHAL du CCSD
- visualiser les publications liées aux formes auteurs et leur affiliations /laboratoire
- interagir avec le contenu de la collection dans HAL, en mettant à jour des données dans l'application
- exporter dans Excel et donc imprimer une sélection de l'application.

Synchroniser : Synchronisation de l'ensemble des publications dans l'application avec HAL Actualiser (la sélection) = Synchronisation de la sélection dans l'application avec HAL Exporter (la sélection)= Export de la sélection dans l'application vers un tableau Excel

#### 2 - Barre des colonnes

| Sinchronise | ne Assant |          |                  |                |                                                                                                    |               |  |
|-------------|-----------|----------|------------------|----------------|----------------------------------------------------------------------------------------------------|---------------|--|
| Année       | Nom       | Prénom   | IdHAL .          | Afflication    | Titre                                                                                                    | Identifiarits |  |
| 2013        | Reynier   | Patricia | patricia-reynier | GIPSA-Services | Présentation des outils d'aide à la gestion et à l'exploitation des données (outil de contrôle des données et statistiques) d'une collection dans HAL. | hal-01080190  |  |
| 2017        | Reynier   | Patricia | patricia-reynier | GIPSA-Services | Test OCdHAL - Compte-rendu d'ouvrage ou Note de lecture                                                                                                | hal-01650266  |  |
| 2017        | Reynier   | Patricia | patricia-reynier | GIPSA-Services | Test OCdH4L - Traduction                                                                                                    | hal-01650269  |  |
| 2017        | Reynier   | Patricia | patricia-reynier | GIPSA-Services | Test OCdH4L, -Article de blog                                                                                                    | hal-01650264  |  |

Pour choisir l'affichage des colonnes, il suffit de se placer dans la cellule d'une tête de colonne et de cliquer avec le bouton droit de la souris. Une fenêtre s'ouvre. Vous visualisez :

- un bloc sur la forme auteur avec Nom, Prénom, indice auteur, affiliations, indices structures, contact (URL, messagerie, domaine...) et fonction ;
- un bloc sur la publication, le document avec identifiant hal et champs descriptifs des articles, des congrès et des ouvrages ou chapitres d'ouvrages ;
- un bloc sur l'idHAL, formes numérique ou alphanumérique et autres ID auteurs ;
- un bloc OCidHAL avec Vu et Mémo.

Il est important de comprendre le contenu des différents champs dans OCidHAL :

- Affiliation correspond à la première affiliation de l'auteur d'une publication.
- Affiliation 2 correspond à la deuxième affiliation de l'auteur d'une publication.
- Affiliation n correspond à la nième affiliation de l'auteur d'une publication.
- Année correspond à la date de publication ou à défaut la date de production, la date de la conférence, la date de soutenance ou la date du brevet.
- Auteurs correspond à tous les auteurs d'une publication, regroupés dans un champ.

- IdHAL : la forme écrite de l'IdHAL créé par l'auteur
- Indice auteur : Ind dans AURéHAL-auteur
- Autres indices auteur : IdRef, arXiv, VIAF, ISNI, ORCID, ResearcherId
- Mémo est un champ libre pour noter ses propres commentaires
- Vu : une ligne à marquer manuellement « vu ».

|                                                                                                    | Occuper toute la largeur                                                                                    |                                                                                                    |                                                                                                    | Fermer                                                                           |
|----------------------------------------------------------------------------------------------------|----------------------------------------------------------------------------------------------------|----------------------------------------------------------------------------------------------------|----------------------------------------------------------------------------------------------------|----------------------------------------------------------------------------------|
| <b>21 - Choix des colonnes</b><br>Cliquez sur une tête de colonne.<br>Sélectionnez ou désélectionnez | Nom Prénom Autre nom Indice auteur Année Affiliation                                                        | Affiliation(2) Affiliation(3) Affiliation(4) Affiliation(5) Ind. Structure Ind. Structure(2)                         | Ind. Structure(3) Ind. Structure(4) Ind. Structure(5) Ind. Structure(5) Organisme                  | URL<br>Messagerie<br>Nom du domaine messagerie<br>Fonction<br>Identifiants       |
| les champs que vous souhaitez afficher.                                                              | A paraître                                                                                                  | Date fin congrès                                                                                                    | ISBN<br>ISSN                                                                                       | Type de document                                                                 |
| Seuls les <b>champs en gras</b> sont modifiables.                                                    | Audience Auteurs Collaboration/Projet Collections Commentaire Commentaire Domité lecture Date début congrès | Date publication électronique<br>Domaine<br>Editeur commercial<br>Editeur scientifique<br>Id. DOI<br>EISSN<br>Invité | Nom revue Numéro Page/Identifiant Pays congrès Projet(s) ANR Projet(s) Européens Référence interne | Titre Titre ongrès Titre ouvrage Type rapport Ville congrès Volume Vulgarisation |
| Astuce. « Occuper toute la largeur » de votre écran.                                                 | ☐ IdHAL<br>☐ idHal numérique<br>☐ Id arXiv<br>—<br><b>Vu</b>                                                | ☐ ld ldRef<br>☐ ld ISNI<br>☐ Mémo                                                                                    | Id ORCID                                                                                           | Id ResearcherID                                                                  |

#### 22 – Ordre des colonnes

Pour déplacer une colonne, sélectionnez la tête de colonne et déplacez-la en glissant avec le bouton gauche de la souris.

#### 3 – Trier, filtrer ou Regrouper

#### 31 - Ordre croissant – décroissant

Cliquez avec le bouton gauche de la souris sur une tête de colonne. L'ordre alphanumérique s'effectue dans l'ordre croissant ou décroissant en tenant compte des majuscules, des minuscules et des accents.

#### 32 - Filtrer

Saisissez la donnée dans la tête de colonne pour filtrer. Par exemple, filtrez sur l'idHAL et sur une période.

| Synchronise | Actualiser | Exporter      |           |                                                                                                  |                  |
|-------------|------------|---------------|-----------|--------------------------------------------------------------------------------------------------|------------------|
| Nom         | Prénom     | Indice auteur | Année 👻   | Titre                                                                                            | IdHAL            |
|             |            |               | 2019-2021 |                                                                                                  | nicolas-marchand |
| Marchand    | Nicolas    | 855580        | 2020      | Event-Based Control for Online Training of Neural Networks                                       | nicolas-marchand |
| Marchand    | Nicolas    | 855580        | 2019      | Nonlinear control for ground-air trajectory tracking by a hybrid vehicle: theory and experiments | nicolas-marchand |
| Marchand    | Nicolas    | 855580        | 2019      | BOARR : A Benchmark for quadrotor Obstacle Avoidance based on ROS and RotorS                     | nicolas-marchand |
| Marchand    | Nicolas    | 855580        | 2019      | Methodology for risk management related to cyber-security of Unmanned Aircraft Systems           | nicolas-marchand |
| Marchand    | Nicolas    | 855580        | 2019      | Feedback Control for Online Training of Neural Networks                                          | nicolas-marchand |
| Marchand    | Nicolas    | 855580        | 2019      | Event-triggered leader-following consensus of UAVs carrying a suspended load                     | nicolas-marchand |
| Marchand    | Nicolas    | 855580        | 2019      | Leader-Following Consensus and Formation Control of VTOL-UAVs with Event-Triggered Com           | nicolas-marchand |

#### 33- Regrouper

Touche Ctrl du clavier + clic bouton gauche de la souris dans la colonne sélectionnée.

Dans l'exemple ci-dessous, sont regroupées les publications par année avec la commande Ctrl + clic dans la colonne « Année »

|              |              |          |       |             | ······································ |              |  |  |  |
|--------------|--------------|----------|-------|-------------|----------------------------------------|--------------|--|--|--|
| Synchroniser | Actualiser 8 | Exporter |       |             |                                        | 4 lignes 😃   |  |  |  |
| Année 🔺      | Nom          | Prénom   | IdHAL | Affiliation | Titre                                  | Identifiants |  |  |  |
|              |              |          |       |             |                                        |              |  |  |  |
| III 2013 (1) |              |          |       |             |                                        |              |  |  |  |
| E 2017 (3)   | H 2017 (3)   |          |       |             |                                        |              |  |  |  |
| LE U         |              |          |       |             |                                        |              |  |  |  |

| Synchronise | Actualized | Exporter |                  |                |                                                         | 4 lignes 🕚   |
|-------------|------------|----------|------------------|----------------|---------------------------------------------------------|--------------|
| Année -     | Npm        | Prénom   | IdHAL            | Amiliation     | Titre                                                   | Identifianta |
| E 2013 (1)  |            |          |                  |                |                                                         | 1            |
| 2017        | Reynier    | Patricia | patricia-reynier | GIPSA-Services | Test OCdHAL - Compte-rendu d'ouvrage ou Note de lecture | hal-01650266 |
| 2017        | Reynier    | Patricia | patricia-reynier | GIPSA-Services | Test OCdHAL - Traduction                                | hal-01650269 |
| 2017        | Reynier    | Patricia | patricia-reynier | GIPSA-Services | Test OCdHAL, -Article de blog                           | hal-01650264 |

#### 4 – Modifier

La modification est simple et possible sur les seuls champs en gras.

La modification prend 2 formes :

- simple, directe, dans une cellule
- avec renvoi dans la notice de HAL

Rappelez-vous que vos login/password vous accordent les mêmes droits que dans HAL. Si vous n'avez pas le partage de propriété sur un dépôt dans HAL, vous ne l'aurez pas d'avantage dans OCidHAL.

#### 41 – Modification simple

Dans l'exemple ci-dessous, nous voyons sur les 2 premières lignes une affiliation à GIPSA-lab. Nous voulons corriger les données en remplaçant GIPSA-lab par GIPSA-SYSCO.

| 🖌 OCdi | IAL - nicolas-m | narchand         |          |         |          | Marca 1       |                | a prop. Phys. Rev. P. Ma. | And Married Bard                                     |                                     |
|--------|-----------------|------------------|----------|---------|----------|---------------|----------------|---------------------------|------------------------------------------------------|-------------------------------------|
| Synchr | oniser Actual   | iser Exporter    | Modifier |         |          |               |                |                           | Sync                                                 | hronisée depuis 6 jours - 91 lignes |
| 1      | 11              | 11               | 11       | ll      | 11       | 11            | 11             | H.                        | 11                                                   | 11                                  |
| Année  | Indice aute     | IdHAL auteur     | Nom      | Prénom  | Fonction | Affiliation - | Affiliation(2) | Identifiants              | Titre                                                | Type de document                    |
| 2007   | 855580          | nicolas-marchand | Marchand | Nicolas | Auteur   | GIPSA-lab     |                | lirmm-00152310.1          | Global Stabilization with Low Computational Co.      | Journal articles                    |
| 2008   | 855580          | nicolas-marchand | Marchand | Nicolas | Auteur   | GIPSA-lab     |                | limm-00305312.1           | A prediction based nonlinear controller for stabili. | . Journal articles                  |
| 2007   | 855580          | nicolas-marchand | Marchand | Nicolas | Auteur   | GIPSA-SYSCO   |                | hal-00146348.1            | Attitude stabilization of a flapping-wing micro dro. | Conference papers                   |
| 2007   | 0033330         | nicolae marchand | Marchand | Nicolas | Autour   | GIDEA EVECO   |                | hal 00176070 1            | Boundard attituda control of a biomimatic fisionin   | Conference namere                   |

Il suffit de se placer dans la cellule à modifier, de supprimer puis saisir la donnée ET valider avec « Entrée ». Une fenêtre s'ouvre avec le rappel de la modification. En validant, la saisie modifiée est visible en rose dans la cellule.

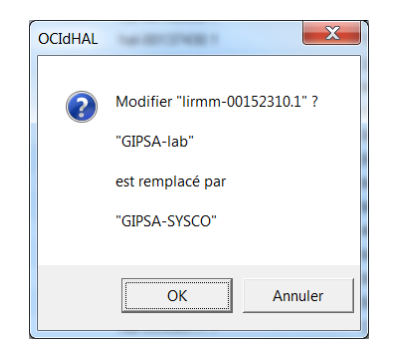

Attention ! Nous vous conseillons d'attendre une bonne dizaine de minutes avant d'actualiser, le temps nécessaire à la modification (elle peut être immédiate comme prendre 10 mn à +). La couleur rose disparaitra après actualisation d'OCidHAL

#### 42 – Modification dans la notice dans HAL

**Renvoi sur notice dans HAL.** Double clic dans la cellule (Titre, identifiant...) Vous basculez dans la notice HAL. Connectez-vous à HAL, si ce n'est déjà fait, et modifiez.

#### 43 – Modification impossible

Il arrive que la modification soit impossible. Pourquoi ?

- La notice est verrouillée
- Vous n'avez pas les droits suffisants
- Le dépôt n'est pas rattaché à votre affiliation (le gestionnaire du laboratoire n'a pas plus de droit de modification)
- Un champ obligatoire n'est pas renseigné dans HAL. Tant que le formulaire n'est pas complet, la notice ne pourra pas être modifiée. Dans ce cas, basculez dans HAL et modifiez.
- Le réseau est surchargé...

#### 5 – Modifier une forme auteur

Il est possible de modifier un indice auteur quand nous avons le partage de propriété du dépôt. Saisissez l'indice auteur.

| IdHAL        | Année | Titre                                                                      | Nom   | Prénom | Indice aute | Ind. Structure | Affiliation                |
|--------------|-------|----------------------------------------------------------------------------|-------|--------|-------------|----------------|----------------------------|
|              |       |                                                                            |       |        | 75          |                |                            |
| pierre-comon | 2014  | On almost sure identifiability of non multilinear tensor decomposition     | Comon | Pierre | 754884      | 389423         | GIP SA-CIC S (2010 - 2015) |
| pierre-comon | 2015  | An Iterative Deflation Algorithm for Exact CP Tensor Decomposition         | Comon | Pierre | 754884      | 389423         | GIPSA-CICS (2010 - 2015)   |
| pierre-comon | 2015  | Canonical Polyadic Tensor Decomposition in the Presence of Non Gauss       | Comon | Pierre | 104884      | 389423         | GIP SA-CIC S (2010 - 2015) |
| pierre-comon | 2009  | Classification non supervisée de données basée sur de multiples partitio   | Comon | Pierre | 204810      | 13009          | 135                        |
| pierre-comon | 2013  | Separation of instantaneous mixtures of dependent sources using classi     | Comon | Pierre | 154064      | 389423         | GIP SA-CIC S (2010 - 2015) |
| pierre-comon | 2015  | Multimodal approach to estimate the ocular movements during EEG reco       | Comon | Pierre | 754884      | 389423         | GIPSA-CICS (2010 - 2015)   |
| pierre-comon | 2009  | Arbres de recouvrement minimaux duaux et application a la segmentatio      | Comon | Pierre | 204810      | 13009          | 13S                        |
| pierre-comon | 2006  | Blind Identification of Under-Determined Mixtures based on the Character   | Comon | Pierre | 204810      | 13009          | 13S                        |
| pierre-comon | 2000  | Blind identification of linear-quadratic channels with usual communication | Comon | Pierre | 204810      | 13009          | 13S                        |

#### 6 – Modifier une affiliation

Il est possible de modifier une affiliation quand nous avons le partage de propriété du dpôt. Saisissez l'indice structure. L'affiliation et l'indice se mettront à jour.

| IdHAL       | Année 🗸 | Titre                                                                    | Nom  | Prénom | Indice aute | Ind. Structure | Affiliation                |
|-------------|---------|--------------------------------------------------------------------------|------|--------|-------------|----------------|----------------------------|
|             |         |                                                                          |      |        |             |                |                            |
| jerome-mars | 2011    | Modal depth function estimation using time-frequency analysis            | Mars | Jerome | 791673      | 388744         | GIPSA-SIGMAPHY (2007 - 20  |
| jerome-mars | 2011    | Localization with multicomponent seismic array                           | Mars | Jerome | 791673      | 388744         | GIPSA-SIGMAPHY (2007 - 20  |
| jerome-mars | 2011    | Dolphin localization and motion estimation with a single hydrophone mult | Mars | Jerome | 791673      | 388744         | GIP SA-SIGMAPHY (2007 - 20 |
| jerome-mars | 2011    | Source motion detection, estimation, and compensation for underwater a   | Mars | Jerome | 791673      | 388744         | GIPSA-lab (2007 - 2015)    |
| jerome-mars | 2010    | Source localisation in deep water using waveguide invariant distribution | Mars | Jerome | 791673      | 388744         | GIPSA-SIGMAPHY (2007 - 20  |
| jerome-mars | 2010    | Spatial and Temporal High Resolution shallow water tomography in an ult  | Mars | Jerome | 791673      | 388744         | GIPSA-SIGMAPHY (2007 - 20  |

#### Quand c'est impossible, mettez une note dans Mémo et contactez votre support Hal.

|               |         |                                         | LYMPHOLD NEOPLASIA L. JANUA                                                                                                    | BY 30 2020                                                                             |                                     |             |              |       |
|---------------|---------|-----------------------------------------|----------------------------------------------------------------------------------------------------|----------------------------------------------------------------------------------------|-------------------------------------|-------------|--------------|-------|
| IdHAL         | Année 🔺 | Titre                                   | Gene alterations in epigenetic modifiers and JA                                                                                                    | frequent in                                                                            | Indice aute                         | Affiliation | Ind. Structu |       |
|               |         |                                         | Camille Lourent, Alina Nicolae , Cécile Lourent, Fabien Le Bras, Corinne Maio<br>Annual Guille Loan-Marc Schiann, Brunn Tessar, Alexande Towerse, Gichen                                                             | IEE ALCL<br>nun, Virginie Fataccioli, Nadia Amara<br>Marie-Pierre Cheraud, Lénzin Mesc | , José Adélaîde ,<br>m. Anne Marcau |             | CEPHAG       |       |
| nadine-martin | 1986    | Pinning of a Bloch wall by diffusion of | Catherine Chassagne-Clement, Jaan Somja, Frédéric Escudié, Marc André, J<br>Anns: Sophin Hamy, Fabien Royal, Marie Bannier, Lucie Oberic, Nais Pra-<br>Marie Helene Deffou-Larve. Reda Bouabdallah, Daniel Birnbaum. | <u>Nadine Martin</u> , Laetitia Lacroix , Fran<br>Nadine Martin                        | çois Lemonnier ,                    | 72999       | CEPHAG       | 51790 |
| nadine-martin | 1993    | Système d'aide à l'analyse spectrale    | Check for updates                                                                                                    | <sup>4</sup> Institut Mondor de Recherche Bior<br>INSERM USSS, Université Paris Est,   | nédicale,<br>Crótzil,               | 72999       | CEPHAG       | 51790 |
| nadine-martin | 1996    | Cyclostationnarités d'ordre 1 et 2 : ap | 8000f (2020) 135 (5) 350-370<br>https://doi.org/101162/600d 2019001904 @0                                                                                                    | France;<br>Search for other works by this authority                                    | or on: vistory                      | 72999       | CEPHAG       | 51790 |
| nadine-martin | 1997    | Démarche d'Analyse Spectrale en vue     | ช นนกอากเอาprอเลเบท Automaßque, A                                                                                                    | This Site                                                                              | naume                               | 72999       | CEPHAG       | 51790 |
|               | 2019    | Gene alterations in epigenetic modifie  | ers and JAK-STAT signaling are freque                                                                                                    | Martin                                                                                 | Nadine                              | 1139738     | CEPHAG       | 51790 |

#### 7 - Lien vers la notice dans HAL

Il est quelque fois utile de pouvoir consulter un moteur de recherche pour obtenir des informations complémentaires sur un article.

A partir de l'outil, en se plaçant dans le champ « titre » puis double-clic bouton gauche de la souris, une fenêtre s'ouvre sur la notice dans HAL.

#### **Contrôler ses publications et les formes auteurs**

Dans HAL, il y a d'une part la « forme auteur » (avec le nom, le prénom, le courriel, les différents identifiants, etc.) et d'autre part l'affiliation. Pour voir les informations sur l'auteur, il faut cliquer sur le bouton Détails.

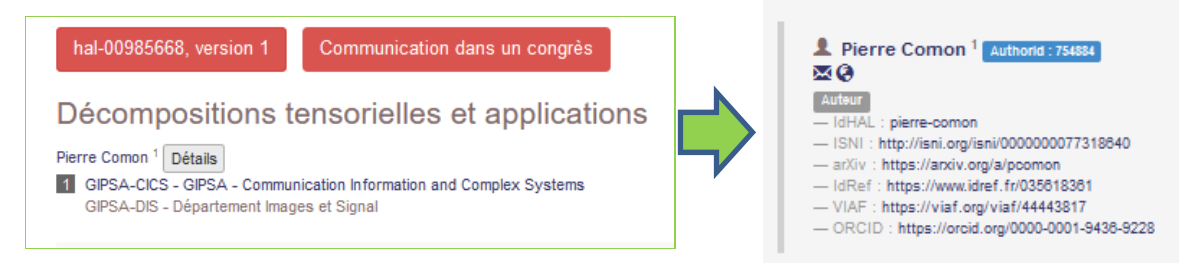

Certains auteurs choisissent d'associer une forme auteur à une affiliation (exemple Comon) et d'autres préfèrent fusionner leurs diverses formes auteurs pour les réduire ou en avoir une seule, avec des coordonnées actualisées (exemple Bellemain). D'autres font moins... En cas d'homonymie, il faut de la rigueur et de la persévérance.

| ind     | idHAL | Nom       | Prénom | Domaine e-mail            |
|---------|-------|-----------|--------|---------------------------|
| 204810  | 3243  | Comon     | Pierre | i3s.unice.fr              |
| 436291  | 3243  | Comon     | Pierre | isl.stanford.edu          |
| 754884  | 3243  | Comon     | Pierre | gipsa-lab.grenoble-inp.fr |
|         |       |           |        |                           |
| ind     | idHAL | Nom       | Prénom | Domaine e-mail            |
| 1068355 | 0     | Bellemain | Pascal | gipsa-lab.grenoble-inp.fr |

Avec tous ces paramètres, tout devient possible. Vous être l'auteur de la publication mais l'affiliation est fausse ! Vous n'êtes pas l'auteur de la publication mais c'est votre idHAL et votre indice auteur ! Etc...

OCidHAL est une solution pour voir les données.

Se poser des questions pour être efficace.

- Est-ce ma publication ? OUI ou NON
- Est-ce mon idHAL ? OUI ou NON
- Est-ce ma forme auteur avec Nom, Prénom, URL, coordonnées... ? OUI ou NON
- Est-ce mon affiliation à la bonne année ? OUI ou NON

Conservez la réponse dans « Mémo » et cochez « Vu ». A la prochaine session, vous n'aurez pas à contrôler les dépôts déjà vus, traités.

#### 1 - Absence d'idHAL

Vous vous croyez unique dans le référentiel et vous découvrez un homonyme !

Votre patronyme change et vous créez de nouvelles formes auteur.

Votre nom ou votre prénom, prénom-prénom, s'écrivent avec des variantes, avec/sans accents, avec/sans tirets, autre alphabet...

Vous devrez vous connecter à OCidHAL pour chacune des variantes.

| ind      | idHAL | Nom             | Prénom        |
|----------|-------|-----------------|---------------|
| 11995091 | 0     | Martinez        | John          |
| 11784805 | 0     | Martinez Molina | John<br>Jairo |

#### 2 - Un idHAL – Une forme auteur – Des affiliations

A priori, vous maitrisez bien la situation. Assurez-vous avec OCidHAL que les affiliations correspondent bien à l'année de parution/publication de vos documents.

Suggestion de contrôle.

Combien d'indices auteur ? Combien d'affiliations ? Combien y a-t-il d'idHAL ? Prénom ■ DANCE (2021 - ...) (1)
 Nom Titre Nom Prénom • DEI (4) Dipartimento di Scienze Matematiche (6) federica-garin (60) ± 1372808 (60) ■ NECS (2007 - 2015) (28) NECS (2016 - 2018) (13) ■ NECS-POST (2019 - 2019) (6) ■ NECS-POST (2020 - 2021) (2)

En notant OK dans Mémo, l'autrice valide ligne par ligne, sa publication, son idHAL, son affiliation selon l'année.

| Synch | Synchroniser Actualiser Exporter 60 lig |                                                          |                |               |         |                         |          |       |  |
|-------|-----------------------------------------|----------------------------------------------------------|----------------|---------------|---------|-------------------------|----------|-------|--|
| Nom   | Prénom                                  | Titre                                                    | IdHAL          | Indice auteur | Année 🚽 | Affiliation             | Vu       | Mémo  |  |
| Garin | Eederica                                | Strong Structural Input and State Obsensibility of Line  | federica-garin | 1372808       | 2021    | DANCE (2021 - )         |          |       |  |
| Garin | Federica                                | Graphon-based sensitivity analysis of SIS epidemics      | federica-garin | 1372808       | 2020    | NECS-POST (2020 - 2021) |          | ID OK |  |
| Garin | Federica                                | Average state estimation in presence of outliers         | federica-garin | 1372808       | 2020    | NECS-POST (2020 - 2021) | <b>E</b> | ID OK |  |
| Garin | Federica                                | Stability of Metabolic Networks via Linear-In-Flux-Expr  | federica-garin | 1372808       | 2019    | NECS-POST (2019 - 2019) |          | ID OK |  |
| Garin | Federica                                | Generic Delay-L Left Invertibility of Structured Systems | federica-garin | 1372808       | 2019    | NECS-POST (2019 - 2019) |          | ID OK |  |
| Garin | Federica                                | Input and state estimation exploiting input sparsity     | federica-garin | 1372808       | 2019    | NECS-POST (2019 - 2019) |          |       |  |

Astuce. L'autrice ayant un idHAL avec une seule forme auteur a tout intérêt à charger OCidHAL à son idHAL. Il sera inutile d'afficher les colonnes Nom, Prénom, idHAL et indice auteur.

Attention. Les colonnes « Mémo » et « Vu » seront liées à cette configuration et se perdront à un chargement d'OCidHAL au Nom et Prénom.

#### 3- Un idHAL – Des formes auteurs pour chaque affiliation

Vous avez choisi d'associer un idhAL à une forme auteur pour chaque affiliation. Assurez-vous avec OCidHAL que les affiliations correspondent bien à l'année de parution ou de publication de vos documents.

Suggestion de contrôle.

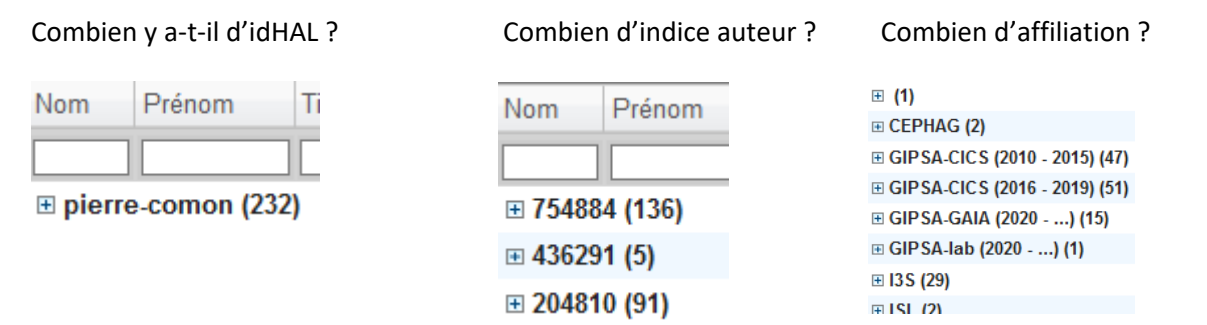

OCidHAL est très visuel. En ordonnant les données, il est facile de repérer des anomalies par colonnes. L'auteur saisie dans « Mémo » ses notes ou modifie directement avec OCidHAL, s'il détient le partage de propriété sur le dépôt.

| Synch | roniser A | ctualiser Exporter                                       |               |               |         |                          |    |                          |
|-------|-----------|----------------------------------------------------------|---------------|---------------|---------|--------------------------|----|--------------------------|
| lom   | Prénom    | Titre                                                    | IdHAL         | Indice auteur | Année 🗸 | Affiliation              | Vu | Mémo                     |
|       |           |                                                          |               |               |         |                          |    |                          |
|       | Pierre    | Tensor methods for multisensor signal processing         | pierre-comon  | 754884        | 2021    | GIPSA-GAIA (2020)        |    |                          |
| om    | Pierre    | Computation of the regularized canonical polyadic dec    | pierre-comon  | 754884        | 2021    | SH-SA-GAIA (2020)        |    |                          |
| om    | Pierre    | Performance analysis of the Forward-Backward algorit     | pierre-comon  | 754884        | 2021    | GIPSA-lab (2020)         |    | Affiliation à GIPSA-GAIA |
| om    | Pierre    | Real-time gas recognition and gas unmixing in robot a    | pierre-comon  | 754884        | 2021    | CIPSA-GAIA (2020)        |    |                          |
| om    | Pierre    | FBS4: A Forward-Backward Splitting algorithm for con     | pierre-comon  | 754884        | 2020    | GIPSA-GAIA (2020)        |    |                          |
| om    | Pierre    | On Cramér-Rao lower bounds with random equality co       | pierre-comon  | 754884        | 2020    | GIPSA-GAIA (2020)        |    |                          |
| om    | Pierre    | Approximate matrix and tensor diagonalization by unit    | pierre-comon  | 754884        | 2020    | GIPSA-GAIA (2020)        |    |                          |
| om    | Pierre    | Nonlocal Coupled Tensor CP Decomposition for Hyper       | pierre-comon  | 754884        | 2020    | GIPSA-GAIA (2020)        |    |                          |
| om    | Pierre    | Hyperspectral super-resolution with coupled Tucker ap    | pierre-comon  | 754884        | 2020    | GIPSA-GAIA (2020)        |    |                          |
| om    | Pierre    | Constrained Cramér-Rao lower bounds for CP-based h       | pierre-comon  | 754884        | 2020    | GIPSA-GAIA (2020)        |    |                          |
| om    | Pierre    | Alternating group lasso for block-term tensor decompo    | pierre-comon  | 754884        | 2020    | GIPSA-GAIA (2020)        |    |                          |
| om    | Pierre    | On the convergence of Jacobi-type algorithms for Indep   | pierre-comon  | 754884        | 2020    | GIPSA-GAIA (2020)        |    |                          |
| om    | Pierre    | Using the Proximal Gradient and the Accelerated Prox     | pierre-comon  | 754884        | 2020    | GIPSA-GAIA (2020)        |    |                          |
| om    | Pierre    | Topology of tensor ranks                                 | pierre-comon  | 754004        | 2020    | GIPSA-GAIA (2020)        |    |                          |
| om    | Pierre    | Hyperspectral Image Classification Based on Mathem       | pierre-conton | 204810        | 2020    | GIPSA-GAIA (2020)        |    | Indice auteur 754884     |
| om    | Pierre    | Reliable chiral recognition with an optoelectronic nose  | pierre-con on | 204810        | 2020    | GIPSA-GAIA (2020)        |    | Indice auteur 754884     |
| om    | Pierre    | Text mining with constrained tensor decomposition        | pierre-comon  | 754884        | 2019    | GIPSA-CICS (2016 - 2019) |    |                          |
| om    | Pierre    | Classification of Hyperspectral Images as Tensors Usi    | pierre-comon  | 754884        | 2019    | GIPSA-CICS (2016 - 2019) |    |                          |
| om    | Pierre    | Olfactive robot for gas discrimination over several mont | pierre-comon  | 754884        | 2019    | GIPSA-CICS (2016 - 2019) |    |                          |

**Pour modifier l'indice auteur**, il suffit de saisir ou copier/coller la valeur correcte dans la cellule et de valider. Automatiquement, OCidHAL modifiera d'autres champs (URL, courriel...).

**Pour modifier l'affiliation**, il suffit de modifier l'indice structure et saisir ou copier/coller la valeur correcte dans la cellule et de valider. L'indice structure et affiliation se modifieront.

La modification faite, retirez la note dans Mémo.

#### 4- Homonymie – Un idHAL

Combien y a-t-il d'idHAL ?

| Nom                   | Prénom | Tit |  |  |  |  |  |  |
|-----------------------|--------|-----|--|--|--|--|--|--|
|                       |        |     |  |  |  |  |  |  |
| 🗄 nadine-martin (111) |        |     |  |  |  |  |  |  |
| · (17)                |        |     |  |  |  |  |  |  |

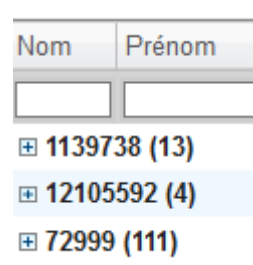

Combien d'indice auteur ?

#### Combien d'affiliation ?

| <b>⊞</b> (3)                      |
|-----------------------------------|
| CEPHAG (5)                        |
| Département de pathologie [Moi    |
| E GIPSA-SA-IGA (2007 - 2009) (17) |
| ⊞ GIPSA-SAFE (2020) (4)           |
| GIPSA-SAIGA (2010 - 2015) (38)    |
| 🗉 GIPSA-SAIGA (2016 - 2019) (14)  |

L'autrice de GIPSA-lab a un idHAL et une seule forme auteur associé à son idHAL, 72999. Elle sait qu'elle a au moins une homonyme dans HAL. Comme elle a de nombreuses publications, elle limite son contrôle à la période 2018-2021. Elle filtre sur l'idHAL et sur la période.

| Synch  | ronīser / | Actualiser Exporter               |               |               |           |                           |     | 12 lignes                                   |
|--------|-----------|-----------------------------------|---------------|---------------|-----------|---------------------------|-----|---------------------------------------------|
| Nom    | Prénom    | Titre                             | IdHAL         | Indice auteur | Année     | Affiliation               | Vu  | Mémo 🔺                                      |
|        |           |                                   | nadine-martin |               | 2018-2021 |                           |     |                                             |
| Martin | Nadine    | Amplitude and Phase Interactio    | nadine-martin | 72999         | 2021      | GIPSA-SAFE (2020)         | 123 | OK                                          |
| Martin | Nadine    | Advances in Condition Monitorin   | nadine-martin | 72999         | 2021      | GIPSA-SAFE (2020)         |     | OK                                          |
| Martin | Nadine    | Automated machine health moni     | nadine-martin | 72999         | 2021      | GIPSA-SAFE (2020)         |     | OK                                          |
| Martin | Nadine    | Reconstructing shaft orbit using  | nadine-martin | 72999         | 2020      | GIPSA-SAFE (2020)         |     | OK                                          |
| Martin | Nadine    | Physically-based auralization of  | nadine-martin | 72999         | 2019      | GIPSA-SAIGA (2016 - 2019) |     | OK                                          |
| Martin | Nadine    | Detection and localization of a g | nadine-martin | 72999         | 2019      | GIPSA-SAIGA (2016 - 2019) | 13  | OK                                          |
| Martin | Nadine    | Invited plenary talk, Automatic e | nadine-martin | 72999         | 2019      | GIPSA-SAIGA (2016 - 2019) |     | OK                                          |
| Martin | Nadine    | Gene alterations in epigenetic m  | nadine-martin | 72999         | 2019      |                           |     | homonyme - retrait de idHAL + indice auteur |
| Martin | Nadine    | Caractérisation et auralisation d | nadine-martin | 72999         | 2018      | GIPSA-SAIGA (2016 - 2019) |     | OK                                          |
| Martin | Nadine    | Estimating the Rotational Synch   | nadine-martin | 72999         | 2018      | GIPSA-SAIGA (2016 - 2019) |     | OK                                          |
| Martin | Nadine    | Automatic Data-Driven Spectral    | nadine-martin | 72999         | 2018      | GIPSA-SAIGA (2016 - 2019) |     | OK                                          |
| Martin | Nadine    | Vibration response demodulatio    | nadine-martin | 72999         | 2018      | GIPSA-SAIGA (2016 - 2019) | 11  | OK                                          |

L'autrice contrôle ensuite les autres formes auteurs, sur la même période.

| Nom          | Prénom  | Titre                            | IdHAL | Indice auteur - | Année     | Affiliatio | Vu       | Mémo                      |
|--------------|---------|----------------------------------|-------|-----------------|-----------|------------|----------|---------------------------|
|              |         |                                  |       |                 | 2018-2021 |            |          |                           |
| ± 72999      | (12)    |                                  |       |                 |           |            |          |                           |
| ± 12105      | 592 (4) |                                  |       |                 |           |            |          |                           |
| <b>11397</b> | 38 (7)  |                                  |       |                 |           |            |          |                           |
| Martin       | Nadine  | The SCN9A channel and plasm      |       | 1139738         | 2018      |            | (m)      |                           |
| Martin       | Nadine  | Gene alterations in epigenetic m |       | 1139738         | 2019      | CEPHAG     |          | homonyme - retrait CEPHAC |
| Martin       | Nadine  | Cardiac Glycosides as Senolyti   |       | 1139738         | 2020      | UNICAN     |          |                           |
| Martin       | Nadine  | Regulation of cellular senescenc |       | 1139738         | 2019      | UNICAN     |          |                           |
| Martin       | Nadine  | The SCN9A channel and plasm      |       | 1139738         | 2018      | UNICAN     |          |                           |
| Martin       | Nadine  | The nuclear receptor RXRA cont   |       | 1139738         | 2018      | UNICAN     |          |                           |
|              | Nadino  | Targeting the phospholipase A2   |       | 1139738         | 2018      | UNICAN     | <b>F</b> |                           |

Il est également possible de choisir un autre affichage, en regroupant les affiliations.

| Synch  | romset A   | chialiser Esporter                |               |               |           |                        |      |                                             | 23 ligne |
|--------|------------|-----------------------------------|---------------|---------------|-----------|------------------------|------|---------------------------------------------|----------|
| Nom    | Prénom     | Titre                             | 1dHAL         | Indice auteur | Année     | Affiliation +          | Vu   | Mémo                                        |          |
| -      | 1          | 1                                 | 11            | 1             | 2018-2021 | 1                      | 1    | 1                                           | 1        |
| = UNIC | ANCERICRO  | L (2011) (9)                      |               |               |           |                        |      |                                             |          |
| H GIPS | A-SAIGA (2 | 016 - 2019) (7)                   |               |               |           |                        |      |                                             |          |
| Martin | Nadine     | Physically-based auralization of  | nadine-martin | 72999         | 2019      | GIPSA-SAIGA (2016 - 2  | 10   | OK                                          |          |
| Martin | Nadine     | Detection and localization of a g | nadine-martin | 72999         | 2019      | GIPSA SAIGA (2016 - 2  | 13   | OK                                          |          |
| Martin | Nadine     | Invited plenary talk, Automatic e | nadine-martin | 72999         | 2019      | GIPSA-SAIGA (2016 - 2. | - 63 | OFOR                                        |          |
| Martin | Nadine     | Caractérisation et auralisation d | nadine-martin | 72999         | 2018      | GIPSA-SAIGA (2016 - 2  |      | OK                                          |          |
| Martin | Nadine     | Estimating the Rotational Synch   | nadine-martin | 72999         | 2018      | GIPSA-SAIGA (2016 + 2  | 10   | OK                                          |          |
| Martin | Nadine     | Automatic Data-Driven Spectral    | nadine-martin | 72999         | 2018      | GIPSA-SAIGA (2016 - 2  | 10   | OK                                          |          |
| Martin | Nadine     | Vibration response demodulatio    | nadine-martin | 72999         | 2018      | GIPSA-SAIGA (2016 - 2. | 13   | OK                                          |          |
|        | A-SAFE (20 | 29) (4)                           |               |               |           |                        |      |                                             |          |
| Martin | Nadine     | Amplitude and Phase Interactio    | nadine-martin | 72999         | 2021      | GIPSA-SAFE (2020)      | 13   | OK                                          |          |
| Martin | Nadine     | Advances in Condition Monitorin   | nadine-martin | 72999         | 2021      | GIPSA-SAFE (2020)      | 10   | OK                                          |          |
| Martin | Nadine     | Automated machine health moni.    | nadine-martin | 72999         | 2021      | GIPSA-SAFE (2020)      | 15   | OK                                          |          |
| Martin | Nadine     | Reconstructing shaft orbit using  | nadine-martin | 72999         | 2020      | GIPSA-SAFE (2020)      | 61   | OK                                          |          |
| E CEPP | IAG (1)    |                                   |               |               |           |                        |      |                                             |          |
| Martin | Nadine     | Gene alterations in epigenetic m  |               | 1139738       | 2019      | CEPHAG                 | 10   | homonyme - retrait CEPHAG                   |          |
|        |            |                                   |               |               |           |                        |      |                                             |          |
| Martin | Nadine     | The SCNSA channel and plasm       |               | 1139738       | 2018      |                        |      |                                             |          |
| Martin | Nadine     | Gene alterations in epigenetic m  | nadine-martin | 72999         | 2019      |                        | 12   | homonyme - retrait de idHAL + indice auteur |          |

Astuce. Le plus d'OCidHAL : exporter ses notes !

L'autrice sélectionne les lignes à modifier (ajouter l'identifiant Hal du document !), exporte. Le service en charge des modifications aura les consignes...

|   | Α      | В      | C                   | D            | E     | F           | G            | Н          | I.            | J              | К      |
|---|--------|--------|---------------------|--------------|-------|-------------|--------------|------------|---------------|----------------|--------|
| 1 | Nom    | Prénom | Titre               | Indice auteu | Année | Affiliation | Identifiants | Mémo       |               |                |        |
| 2 | Martin | Nadine | Gene alterations in | 1139738      | 2019  | CEPHAG      | hal-02529694 | homonyme - | retrait CEPH  | AG             |        |
| 3 | Martin | Nadine | Gene alterations in | 72999        | 2019  |             | hal-03152786 | homonyme - | retrait de id | HAL + indice a | auteur |
| 4 |        |        |                     |              |       |             |              |            |               |                |        |

#### 5 – Homonymie – des IdHAL

Vous avez un homonyme. L'un comme l'autre a un idHAL.

Vous cochez « Vu » quand vous avez traité une publication. A chaque connexion, vous synchronisez OCidHAL. Les publications non contrôlées, non traitées ont une case « Vu » non cochée.

Dans notre exemple, les publications de 2020 sont à vérifier.

| Nom          | Prénom     | Titre                                                    | Année     | Affiliation               | Ind. Structur | IdHAL 🔺      | Indice aute | Vu | Mémo     |
|--------------|------------|----------------------------------------------------------|-----------|---------------------------|---------------|--------------|-------------|----|----------|
|              |            |                                                          | 2019-2020 |                           |               |              |             | ][ |          |
| ⊟ (2)        |            |                                                          |           |                           |               |              |             |    |          |
| Marchand     | Nicolas    | Secondary organic aerosol formation from smoldering      | 2019      | LCE (2012)                | 220811        |              | 1724482     | 1  | Homonyme |
| Marchand     | Nicolas    | Source apportionment of carbonaceous aerosols in th      | 2019      | LCE (2012)                | 220811        |              | 1724482     | 1  | Homonyme |
| 🗉 n-marchand | 1 (8)      |                                                          |           |                           |               |              |             |    |          |
| Marchand     | Nicolas    | Arabitol, mannitol, and glucose as tracers of primary    | 2019      | LCE (2012)                | 220811        | n-marchand   | 844775      | 1  |          |
| Marchand     | Nicolas    | Effect of Stove Technology and Combustion Condition      | 2019      | LCE (2012)                | 220811        | n-marchand   | 844775      | 1  |          |
| Marchand     | Nicolas    | Identification and quantification of particulate tracers | 2019      | LCE (2012)                | 220811        | n-marchand   | 844775      | 1  |          |
| Marchand     | Nicolas    | Importance of the PBOA fraction of PM10                  | 2019      | LCE (2012)                | 220811        | n-marchand   | 844775      | 1  |          |
| Marchand     | Nicolas    | Polyols and glucose particulate species as tracers of    | 2019      | LCE (2012)                | 220811        | n-marchand   | 844775      | 1  |          |
| Marchand     | Nicolas    | Secondary Organic Aerosol Formation from Aromatic        | 2019      | LCE (2012)                | 220811        | n-marchand   | 844775      | 4  |          |
| Marchand     | Nicolas    | Sources of organic aerosols in Europe: a modeling st     | 2019      | LCE (2012)                | 220811        | n-marchand   | 844775      | 1  |          |
| Marchand     | Nicolas    | Molecular Insights into New Particle Formation in Bar    | 2020      | LCE (2012)                | 220811        | n-marchand   | 844775      |    |          |
| 🗉 nicolas-ma | rchand (8) |                                                          |           |                           |               |              |             |    |          |
| Marchand     | Nicolas    | BOARR : A Benchmark for quadrotor Obstacle Avoid         | 2019      | GIPSA-SYSCO (2016 - 2019) | 1042683       | nicolas-marc | 855580      | 1  |          |
| Marchand     | Nicolas    | Event-triggered leader-following consensus of UAVs c     | 2019      | GIPSA-SYSCO (2016 - 2019) | 1042683       | nicolas-marc | 855580      | 1  |          |
| Marchand     | Nicolas    | Feedback Control for Online Training of Neural Networ    | 2019      | GIPSA-SYSCO (2016 - 2019) | 1042683       | nicolas-marc | 855580      | 1  |          |
| Marchand     | Nicolas    | Leader-Following Consensus and Formation Control o       | 2019      | GIPSA-SYSCO (2016 - 2019) | 1042683       | nicolas-marc | 855580      | 1  |          |
| Marchand     | Nicolas    | Methodology for risk management related to cyber-se      | 2019      | GIPSA-SYSCO (2016 - 2019) | 1042683       | nicolas-marc | 855580      | ×  |          |
| Marchand     | Nicolas    | Nonlinear control for ground-air trajectory tracking by  | 2019      | GIPSA-SYSCO (2016 - 2019) | 1042683       | nicolas-marc | 855580      | 1  |          |
| Marchand     | Nicolas    | Event-Based Control for Online Training of Neural Net    | 2020      | GIPSA-COPERNIC (2020)     | 1043337       | nicolas-marc | 855580      |    |          |
| Marchand     | Nicolas    | Toward Cybersecurity of Unmanned Aircraft System o       | 2020      | GIPSA-COPERNIC (2020)     | 1043337       | nicolas-marc | 855580      |    |          |

#### 6 – Incohérence entre affiliation et année de publication

OCidHAL vous signale en rouge une incohérence entre date et affiliation (entre parenthèse la date de début et de fermeture de l'affiliation).

| Synchronis | Actualiser | Exponer          |             |       |                            |              |                                         |
|------------|------------|------------------|-------------|-------|----------------------------|--------------|-----------------------------------------|
| Nom        | Prénom     | IdHAL            | Indice aute | Année | Affiliation -              | Ind. Structu | Titre                                   |
| Marchand   | Nicolas    | nicolas-marchand | 94965       | 2006  | LAG ( 2006)                | 709          | Further results on global stabilizati   |
| Marchand   | Nicolas    | nicolas-marchand | 94965       | 2006  | LAG ( 2006)                | 709          | Positive Systems. Proceedings of t      |
| Marchand   | Nicolas    | nicolas-marchand | 94965       | 2006  | LAG ( 2006)                | 709          | Stabilization of the pvtol aircraft usi |
| Marchand   | Nicolas    | nicolas-marchand | 855580      | 2007  | LAG ( 2006)                | 709          | Approches prédictives pour la stabi     |
| Marchand   | Nicolas    | nicolas-marchand | 855580      | 2007  | LAG ( 2006)                | 709          | Tracking Features With Global Moti      |
| Marchand   | Nicolas    | nicolas-marchand | 855580      | 2016  | GIPSA-SYSCO (2016 - 2019)  | 1042683      | A Novel Hyperacute Gimbal Eye to I      |
| Marchand   | Nicolas    | nicolas-marchand | 855580      | 2016  | GIP SA-SYSCO (2016 - 2019) | 1042683      | Adaptive Optimal Control of MapRe       |

#### Contrôler les données de ses publications

A présent que vos publications vous sont correctement attribuées, vous pouvez vous assurer que les références sont complètes !

C'est très pratique pour la visibilité sur un CV ou encore pour un export dans la rédaction d'un rapport d'activité.

OCidHAL contient plusieurs colonnes pour satisfaire votre volonté de contrôler.

#### 1 - Contrôle des titres : recherche des doublons !

L'auteur est le mieux placé pour savoir ce qu'il a produit. Il n'y a pas d'autre solution que de parcourir la colonne « titre » des documents.

Vous avez le choix dans l'affichage !

- Classer par ordre croissant ou décroissant du titre
- Filtrer ou regrouper par types de document

En triant sur les titres, vous repérez les doublons. Observez le type de document.

| Synchroniser | Actualiser | Exporter         |       |                                                               |                               | 244          |
|--------------|------------|------------------|-------|---------------------------------------------------------------|-------------------------------|--------------|
| Nom          | Prénom     | IdHAL            | Année | Titre 🔺                                                       | Type de document              | Identifiants |
|              |            | ]                |       |                                                               |                               |              |
| Marchand     | Nicolas    | nicolas-marchand | 2006  | Further results on global stabilization of the PVTOL aircraft | Communication dans un congrès | hal-00023003 |
| Marchand     | Nicolas    | nicolas-marchand | 2006  | Further results on global stabilization of the PVTOL aircraft | Chapitre d'ouvrage            | hal-00068181 |

Pour être rassuré, depuis OCidHAL, vous pouvez interroger un moteur de recherche à partir du titre (Alt + clic souris) ou basculer dans la notice HAL en cliquant sur le titre ou l'identifiant hal.

#### 2 – Article dans une revue

Citation : Auteur, Année, Titre, Nom revue, ISSN, EISSN, Volume, Page/identifiant

| Synchroniser | Actualiser Exporter 28 lignes |                                         |       |                                        |           |           |        |        |                  |  |  |  |  |
|--------------|-------------------------------|-----------------------------------------|-------|----------------------------------------|-----------|-----------|--------|--------|------------------|--|--|--|--|
| dHAL         | Type de doc                   | Titre                                   | Année | Nom revue 🔺                            | ISSN      | EISSN     | Volume | Numéro | Page/Identifiant |  |  |  |  |
| nicolas-     | Article                       |                                         |       |                                        | ] [ .     |           |        |        |                  |  |  |  |  |
| nicolas-marc | Article dans                  | Event-based control of linear hyperb    | 2016  | Automatica                             | 0005-1098 |           | 70     |        | 275-287          |  |  |  |  |
| nicolas-marc | Article dans                  | Nonlinear stabilization of multiple int | 2005  | Automatica                             | 0005-1098 |           | 41     | 12     | 2147-2152        |  |  |  |  |
| nicolas-marc | Article dans                  | Bounded attitude control of rigid bod   | 2011  | Control Engineering Practice           | 0967-0661 |           | 19     | 8      | 790-797          |  |  |  |  |
| nicolas-marc | Article dans                  | Event-Based Control for Online Train    | 2020  | IEEE Control Systems Letters           |           | 2475-1456 | 4      | 3      | 773 - 778        |  |  |  |  |
| nicolas-marc | Article dans                  | Event-based boundary control of a li    | 2018  | IEEE Transactions on Automatic Control | 0018-9286 |           | 63     | 8      | 2686 - 2693      |  |  |  |  |
| nicolas-marc | Article dans                  | A general formula for event-based st    | 2013  | IEEE Transactions on Automatic Control | 0018-9286 |           | 58     | 5      | 1332-1337        |  |  |  |  |
| nicolas-marc | Article dans                  | Global Stabilization with Low Comp      | 2007  | IEEE Transactions on Automatic Control | 0018-9286 |           | 52     | 5      | 948-952          |  |  |  |  |
| nicolas-marc | Article dans                  | Feedback Autonomic Provisioning fo      | 2018  | IEEE transactions on cloud computing   | 2168-7161 |           | 6      | 4      | 1004-1016        |  |  |  |  |
| nicolas-marc | Article dans                  | Experience with ConSer: A System        | 2011  | IEEE Transactions on Computers         | 0018-9340 |           | 60     | 7      | 951-963          |  |  |  |  |

#### Critères de la revue : Comité de lecture, Vulgarisation, Audience, Editeur commercial

| IdHAL            | Type de document       | Nom revue 🔺                            | ISSN      | EISSN     | Comité lecture | Audience      | Vulgarisation |
|------------------|------------------------|----------------------------------------|-----------|-----------|----------------|---------------|---------------|
| nicolas-         | Article                |                                        |           |           |                |               |               |
| nicolas-marchand | Article dans une revue | Automatica                             | 0005-1098 |           | Oui            | International | Non           |
| nicolas-marchand | Article dans une revue | Automatica                             | 0005-1098 |           | Oui            | International | Non           |
| nicolas-marchand | Article dans une revue | Control Engineering Practice           | 0967-0661 |           | Oui            | International | Non           |
| nicolas-marchand | Article dans une revue | IEEE Control Systems Letters           |           | 2475-1456 | Oui            | International | Non           |
| nicolas-marchand | Article dans une revue | IEEE Transactions on Automatic Control | 0018-9286 |           | Oui            | International | Non           |
| nicolas-marchand | Article dans une revue | IEEE Transactions on Automatic Control | 0018-9286 |           | Oui            | International | Non           |
| nicolas-marchand | Article dans une revue | IEEE Transactions on Automatic Control | 0018-9286 |           | Oui            | International | Non           |
| nicolas-marchand | Article dans une revue | IEEE transactions on cloud computing   | 2168-7161 |           | Oui            | International | Non           |
| nicolas-marchand | Article dans une revue | IEEE Transactions on Computers         | 0018-9340 |           | Oui            | International | Non           |

#### Critères de l'article : Id DOI, Type de dépôt, A paraitre, Projet ANR, Projet Européen

| IdHAL            | Type de document       | Nom revue 🔺                            | ld. DOI                  | Type dépôt | A paraître | Projet(s) ANR   | Projet(s) Européens        |
|------------------|------------------------|----------------------------------------|--------------------------|------------|------------|-----------------|----------------------------|
| nicolas-         | Article                |                                        |                          |            |            |                 |                            |
| nicolas-marchand | Article dans une revue | Automatica                             | 10.1016/j.automatica.201 | Document   |            | Systèmes et Alg |                            |
| nicolas-marchand | Article dans une revue | Automatica                             |                          | Notice     |            |                 |                            |
| nicolas-marchand | Article dans une revue | Control Engineering Practice           |                          | Document   |            |                 |                            |
| nicolas-marchand | Article dans une revue | IEEE Control Systems Letters           | 10.1109/LCSYS.2020.29    | Document   |            | MIAI @ Grenobl  |                            |
| nicolas-marchand | Article dans une revue | IEEE Transactions on Automatic Control | 10.1109/TAC.2017.2774011 | Document   |            | Systèmes et Alg |                            |
| nicolas-marchand | Article dans une revue | IEEE Transactions on Automatic Control | 10.1109/TAC.2007.895956  | Document   |            |                 |                            |
| nicolas-marchand | Article dans une revue | IEEE Transactions on Automatic Control | 10.1109/TAC.2012.2225493 | Document   |            |                 |                            |
| nicolas-marchand | Article dans une revue | IEEE transactions on cloud computing   | 10.1109/TCC.2016.2550047 | Document   |            | Systèmes et Alg | Architecture for Multi-cri |
| A REAL PROPERTY. | A IC F. F.             | FEET C A C                             | 10 1100 00 0010 101      | n -        |            |                 |                            |

#### 3 – Communication dans un congrès

#### Citation : Année, Titre, Titre congrès, Ville, Pays, Date début, Date fin du congrès, Page/identifiant

| IdHAL    | Type de docume | Titre                                | Titre congrès                         | Ville congrès | Pays congrès | Date début congrès 🗸 | Date fin congrès | Page/Identifiant |
|----------|----------------|--------------------------------------|---------------------------------------|---------------|--------------|----------------------|------------------|------------------|
| nicolas- | Comm           |                                      |                                       |               |              |                      |                  |                  |
| nicolas  | Communication  | Toward Cybersecurity of Unmann       | ICUAS 2020 International Conference   | Athènes       | Grèce        | 2020-09-01           | 2020-09-04       | 1433-1441        |
| nicolas  | Communication  | Methodology for risk management      | 24th IEEE Conference on Emerging T    | Zaragoza      | Espagne      | 2019-09              |                  |                  |
| nicolas  | Communication  | Feedback Control for Online Traini   | CCTA 2019 - 3rd IEEE Conference o     | Hong Kong     | Chine        | 2019-08-19           | 2019-08-21       |                  |
| nicolas  | Communication  | Nonlinear control for ground-air tra | 10th IFAC Symposium on Intelligent    | Gdansk        | Pologne      | 2019-06-03           | 2019-06-05       | 19-24            |
| nicolas  | Communication  | Event-triggered leader-following co  | 5th International Conference on Event | Vienne        | Autriche     | 2019-05-27           | 2019-05-29       |                  |
| nicolae  | Communication  | An Easeubaman Bacad Algorithm        | 10th Workshop on Planning Dorcont     | Madrid        | Economo      | 2018 10 01           | 2018 10 05       |                  |

#### Critères de la conférence : Comité de lecture, Vulgarisation, Audience, Editeur commercial

| IdHAL            | Type de document              | Titre congrès                                       |     | Audience      | Comité lecture | Editeur commercial 🗸              | Editeur scientifique        |
|------------------|-------------------------------|-----------------------------------------------------|-----|---------------|----------------|-----------------------------------|-----------------------------|
| nicolas-         | Comm                          |                                                     |     |               |                |                                   |                             |
| nicolas-marchand | Communication dans un congrès | 18th IFIP International Conference on Distributed A | Oui | International | Oui            | Springer International Publishing | Silvia Bonomi, Etienne Rivi |
| nicolas-marchand | Communication dans un congrès | IEEE Symposium on Positive Systems, Theory an       | Oui | International | Oui            | Springer                          |                             |
| nicolas-marchand | Communication dans un congrès | NMPCFS: Nonlinear Model Predictive Control for F    | Oui | International | Oui            | IFAC                              |                             |
| nicolas-marchand | Communication dans un congrès | 17th IFAC World Congress (IFAC WC 2008)             | Oui | International | Oui            | IFAC                              |                             |
| nicolas-marchand | Communication dans un congrès | 17th IFAC World Congress (IFAC WC 2008)             | Oui | International | Oui            | IFAC                              |                             |

#### Critères de la communication : Id DOI, Type de dépôt, A paraitre, Projet ANR, Projet Européen

| IdHAL    | Type de docume | Litre congres                                                   | Type depot | Id. DOI                       | A paraitre | Projet(s) ANR - Projet(s) Europ | peens Collaboration/Projet |
|----------|----------------|-----------------------------------------------------------------|------------|-------------------------------|------------|---------------------------------|----------------------------|
| nicolas- | Comm           |                                                                 |            |                               |            |                                 |                            |
| nicolas  | Communication  | Conférence francophone dínformatique en parallélisme, architect | Document   |                               |            | Systèmes et                     | LabEX Persyval-lab         |
| nicolas  | Communication  | 19th IFAC World Congress (IFAC WC 2014)                         | Document   | 10.3182/20140824-6-ZA-10      |            | Systèmes et                     | Grid5000                   |
| nicolas  | Communication  | 20th IFAC World Congress (IFAC WC 2017)                         | Document   | 10.1016/j.ifacol.2017.08.1090 |            | Systèmes et Architecture fo     | or Multi                   |
| nicolas  | Communication  | 10th IFAC Symposium on Nonlinear Control Systems (NOLCOS        | Document   |                               |            | Systèmes et                     |                            |

#### 4 - Ouvrage

#### Citation : Auteurs, Année, Titre du livre, Editeur, ISBN, Page/identifiant

| IdHAL   | Type de document 🗸 | <ul> <li>Auteurs</li> <li>Editeur sci</li> </ul> |              | Année Titre E |                                                      | Editeur commercial | ISBN | Page/Identifiant |  |
|---------|--------------------|--------------------------------------------------|--------------|---------------|------------------------------------------------------|--------------------|------|------------------|--|
|         | Ouvrage            |                                                  |              |               |                                                      |                    |      |                  |  |
| nicolas | Direction d'ouvrag | Christian Co                                     | Christian Co | 2006          | Positive Systems. Proceedings of the Second Multidis | Springer           |      | 448 p.           |  |

#### 5 – Chapitre d'ouvrage

#### Citation : Auteurs, Année, Titre, Editeur scientifique, Editeur, ISBN, Page/identifiant

| IdHAL   | Type de document   | Auteurs      | Editeur scien | Année | Titre                               | Editeur commercial          | ISBN -            | Page/Identifiant |
|---------|--------------------|--------------|---------------|-------|-------------------------------------|-----------------------------|-------------------|------------------|
| nicola  | Chapitre           |              |               |       |                                     |                             |                   |                  |
| nicolas | Chapitre d'ouvrage | Nicolas Mar  |               | 2007  | Approches prédictives pour la stabi | Hermes Science Publications | 9782746214668     | Chapitre 5       |
| nicolas | Chapitre d'ouvrage | Augustin Ma  |               | 2013  | Decoupling the Eye: A Key toward    | Springer                    | 978-3-642-38253-6 | 317-336          |
| nicolas | Chapitre d'ouvrage | Sara Bouch   |               | 2016  | Managing Dynamicity in SoS          |                             | 978-3-319-47590-5 | 926 - 206        |
| nicolas | Chapitre d'ouvrage | Sylvain Dura |               | 2016  | General Formula for Event-Based S   | Springer                    | 978-3-319-32372-5 | 59-77            |
|         |                    |              |               |       |                                     |                             |                   |                  |

#### Critères du chapitre : Id DOI, Type de dépôt, , Projet ANR, Projet Européen

| IdHAL       | Type de document   | Auteurs       | Année | Titre                                  | ISBN              | Page/Identifiant | ld. DOI 🗸       | Projet(s) | Projet(s) E | Type dé |
|-------------|--------------------|---------------|-------|----------------------------------------|-------------------|------------------|-----------------|-----------|-------------|---------|
| nicola      | Chapitre           |               |       |                                        |                   |                  |                 |           |             |         |
| nicolas-mar | Chapitre d'ouvrage | Augustin Man  | 2013  | Decoupling the Eye: A Key toward a     | 978-3-642-38253-6 | 317-336          | <u>10.1007/</u> | Réseau n  |             | Docume  |
| nicolas-mar | Chapitre d'ouvrage | Eric Rutten,  | 2018  | Feedback Control as MAPE-K loop i      |                   | 349-373          | <u>10.1007/</u> | Systèmes  |             | Docume  |
| nicolas-mar | Chapitre d'ouvrage | Sara Bouche   | 2016  | Managing Dynamicity in SoS             | 978-3-319-47590-5 | 926 - 206        | <u>10.1007/</u> |           | Architectur | Docume  |
| nicolas-mar | Chapitre d'ouvrage | Sylvain Duran | 2016  | General Formula for Event-Based St     | 978-3-319-32372-5 | 59-77            | <u>10.1007/</u> |           |             | Docume  |
| nicolas-mar | Chapitre d'ouvrage | Ahmad Hably,  | 2006  | Further results on global stabilizatio |                   | p. 303-310       |                 |           |             | Notice  |
| nicolas-mar | Chapitre d'ouvrage | Jose Colmen   | 2017  | Chapter 6: Nonlinear control algorith  | 780128051894      |                  |                 | Réseau n  |             | Notice  |

#### 6 - A paraître

Les articles « à paraître » sont-ils publiés ?

| Synchr | oniser Actualiser   | Exporter |              |                    |                                       |            |                            |                |        |             | 91 lignes |
|--------|---------------------|----------|--------------|--------------------|---------------------------------------|------------|----------------------------|----------------|--------|-------------|-----------|
| IdHAL  | Titre               | Anné     | A paraître - | Type de document   | Nom revue                             | Id. DOI    | Date publication électroni | Date publicati | Volume | Page/Identi | Numéro    |
|        | ][                  |          |              | Article            |                                       |            | 1                          |                |        | 1           |           |
| cnous  | On the top-dimen    | 2020     | A paraître   | Article dans une r | Annales de la Faculté des Sciences    |            |                            | 2020           |        |             |           |
| cnous  | Politique (de la re | 2020     | A paraître   | Article dans une r | Ethnologie française                  |            |                            | 2020           |        |             |           |
| cnous  | A glance at the F   | 2020     | A paraître   | Article dans une r | Botany Letters                        | 10.1080/2  |                            | 2020           |        |             |           |
| cnous  | Die Tischtennisb    | 2020     | A paraître   | Article dans une r | Comptes Rendus Mécanique              |            |                            | 2020           |        |             |           |
| cnous  | Figures et constr   | 2021     | A paraître   | Article dans une r | Études de linguistique appliquée : re |            |                            | 2021           |        |             |           |
| cnous  | « Derrida, la cécit | 2021     | A paraître   | Article dans une r | Alter, European Journal of Disability |            |                            | 2021           |        |             |           |
| cnous  | The infection cus   | 2021     | A paraître   | Article dans une r | Environmental Microbiology            | 10.1111/14 |                            | 2021           |        |             |           |
| cnous  | The Two-Scale Int   | 2021     | A paraître   | Article dans une r | Annales de la Fondation Louis de Br   |            |                            | 2021           |        |             |           |
| cnous  | El Redescubrimie    | 2010     |              | Article dans une r | Revista de Literatura Mexicana Cont   |            |                            | 2010           |        | 83-95       | 44        |
| cnous  | La función proféti  | 2014     |              | Article dans une r | Medievalia                            |            |                            | 2014           |        | 9-24        | 46        |

En cliquant sur un titre d'article +alt, OCidAL effectue une recherche sur le titre dans un moteur de recherche. Le dépôt HAL peut être complété.

| 🛨 Tayl        | lor∝ Francis Online                            |
|---------------|------------------------------------------------|
| Home 🕨 All    | Journals 🕨 Botany Letters 🕨 List of Issues 🕨 🔪 |
| Annual Letter | Botany Letters ><br>Volume 168, 2021 - Issue 1 |
| 1020050595    | Submit an article Journal homepage             |
| @mm=          |                                                |

#### 7 – Pré-publication, Document de travail

Les Pré-publication, Document de travail sont-ils publiés ?

| IdHAL | Type de document                                                                     | Année             | Titre                                 |                 | Type dépôt 🗸 | ld. DOI            |
|-------|--------------------------------------------------------------------------------------|-------------------|---------------------------------------|-----------------|--------------|--------------------|
|       | Document                                                                             |                   |                                       |                 |              |                    |
|       | Pré-publication, Document de travail                                                 | 2020              | Multipolar Particles in Helically Sym | metric Spacet   | Notice       |                    |
| cnous | Pré-publication, Document de travail                                                 | 2020              | Symbolic coding of linear complexity  | ofor generic tr | Notice       |                    |
| cnous | Pré-publication, Document de travail                                                 | 2020              | The Ancient Cotton Route: strontium   | isotopes sup    | Notice       |                    |
| cnous | Pré-public:                                                                          | 0000              | ·····                                 | ct: preference  | Notice       | <u>10.1101/202</u> |
| cnous | Pré-public:                                                                          | frontiers         |                                       | hanges in co    | Notice       | <u>10.1101/202</u> |
| cnous | Pré-public:                                                                          | ın veterir        | lary Science                          | ic Mechanical   | Document     |                    |
| cnous | Pré-public: Eront Vet Sci. 2020: 7: 577433<br>Published online 2020 Nov 27. doi: 10. | 3389.%ets 2020 57 | PMCID: PMC7728720 PMID: 33320698 (1)  | zation of Kan   | Document     |                    |

Manipulable Object and Human Contact: Preference and Modulation of Emotional States in Weaned Pigs

#### Exporter

#### 1 - Exporter

Barre des onglets / Exporter /

| Synchroniser Actualiser | Exporter | Modifier |
|-------------------------|----------|----------|
|-------------------------|----------|----------|

#### 11 – Sélectionner

Vous sélectionnez un article ou plusieurs articles.

| 🗸 OC dHAL | - GIPSA     |              |           |            |                  |               |          |           |               |                |                |                |                          |            |
|-----------|-------------|--------------|-----------|------------|------------------|---------------|----------|-----------|---------------|----------------|----------------|----------------|--------------------------|------------|
| Articles  | Auteurs     | Affiliations | Publiants | Historique | Synchroniser     | Actualiser    | Exporte  | er M      | lodifier      | Configurer     |                |                |                          |            |
|           |             |              |           | GIPS       | A-SAIGA          |               |          |           |               |                |                |                |                          |            |
| Année 🔺   | Identifiant |              | Statut    | Collect    | ions             |               |          | Titre 🔺   |               |                |                |                |                          | Auteurs    |
| 2007      | hal-00164   | 950          |           | GIPSA      | , GIPSA-DIS, GI  | PSA-SA-IGA, G | IPSA-SAI | Separab   | ility of con  | volutive mixt  | ures using H   | ligh-order s   | tatistics and Wiener     | . Moussa A |
| 2007      | hal-00173   | 341          |           | GIPSA      | , GIPSA-DIS, GI  | PSA-DPC, GIP  | SA-MPA   | Using a   | Visual Voi    | ce Activity De | etector to Re  | gularize the   | Permutations in Bli      | Bertrand   |
| 2008      | hal-00336   | 264          |           | GIPSA      | , GIPSA-DIS, GI  | PSA-GPIG, GIF | SA-SA-I  | A new M   | odel-Base     | d Underdeti    | ermined Spe    | ech Separa     | ation                    | Zaher El I |
| 2008      | hal-00349   | 402          |           | GIPSA      | , GIPSA-DA, GIP  | SA-SA-IGA, GI | PSA-SAI  | An exten  | sion to IEC   | 61850 for :    | solving sele   | ctivity proble | m in electrical subst.   | . Mohamad  |
| 2008      | hal-00285   | 873          |           | GIPSA      | , GIPSA-DIS, GIF | PSA-SA-IGA, G | IPSA-SAL | Analysin  | g MBN sig     | nals of diffe  | rent materia   | ls by time-fr  | equency methods          | Linilson F |
| 2008      | hal-00288   | 860          |           | GIPSA      | , GIPSA-DA, GIP  | SA-SA-IGA, GI | PSA-SAI  | Co-desi   | gn of a saf   | e networked    | i controli qua | drotor         |                          | Cédric Be  |
| 2008      | hal-00343   | 384          |           | GIPSA      | , GIPSA-DA, GIP  | SA-SA-IGA, GI | PSA-SAI  | Control   | of an intelli | gent robot s   | ystem over :   | a wireless r   | ietwork                  | Amine Me   |
| 2008      | hal-00200   | 115          |           | GIPSA      | , GIPSA-DIS, GI  | PSA-SA-IGA, G | IPSA-SAL | Estimati  | on of the A   | mplitude an    | d the Frequ    | ency of Non    | stationary Short-time.   | . Meryem J |
| 2008      | hal-00285   | 853          |           | GIPSA      | , GIPSA-DIS, GIF | PSA-SA-IGA, G | IPSA-SAL | Frequen   | cy and am     | plitude track  | ing for shor   | t nonstation   | ary and nonlinear si     | Nadine M   |
| 2008      | hal-00199   | 881          |           | GIPSA      | , GIPSA-DIS, GI  | PSA-SA-IGA, G | IPSA-SAL | On the D  | escription    | of Spectrog    | ram Probab     | ilities with a | Chi-Squared Law          | Julien Hu  |
| 2008      | hal-00349   | \$19         |           | GIPSA      | , GIPSA-DA, GIP  | SA-SA-IGA, GI | PSA-SAI  | Reliabili | ly increasi   | ng through r   | etworked ca    | ascade con     | trol structure - consid. | . Jan Gald |
| 2008      | hal-00349   | 408          |           | GIPSA      | , GIPSA-DA, GIP  | SA-SA-IGA, GI | PSA-SAI  | Study of  | different lo  | ad depende     | incies amor    | ng shared re   | edundant systems         | Jan Gald   |
| 2008      | hal-00336   | 266          |           | GIPSA      | , GIPSA-DIS, GIF | PSA-SA-IGA, G | IPSA-SAL | Texture e | exploration   | with an arti   | icial finger   |                |                          | Florian D  |
| 2009      | hal-00396   | 510          |           | GIPSA      | , GIPSA-DA, GIP  | SA-SA-IGA, GI | PSA-SAI  | Co-desi   | gn for wire   | less networ    | ked control o  | of an intellig | ent mobile robot         | Amine Me   |
| 2009      | hal-00423   | 910          |           | GIPSA      | , GIPSA-DA, GIP  | SA-SA-IGA, GI | PSA-SAI  | Co-desi   | gn in Hete    | rogeneous \    | Vireless Ne    | tworked Co     | ntrol Systems            | Zeashan    |
| 2009      | hal-00425   | 023          |           | GIPSA      | , GIPSA-DA, GIP  | SA-SA-IGA, GI | PSA-SAI  | Effect of | Packet Lo     | ss on the Qi   | uality of Con  | trol of a Net  | worked Mobile Robot      | Amine Me   |
| 2009      | hal-00385   | 659          |           | GIPSA      | , GIPSA-DIS, GI  | PSA-SA-IGA, G | IPSA-SAL | Estimati  | on de la di   | ensité spect   | rale de puis   | sance d'un     | bruit gaussien basé      | Fabien M   |

#### 12 – Exporter

Vous appuyez sur « Exporter ». Votre sélection devient lisible dans un tableur, avec les données des champs affichés.

|    | Α     | В            | С            | D              | E             | F            | G             | н             | 1              | J               | K               | L               | M               | N              |       |
|----|-------|--------------|--------------|----------------|---------------|--------------|---------------|---------------|----------------|-----------------|-----------------|-----------------|-----------------|----------------|-------|
| 1  | Année | Identifiant  | Collections  | Titre          | Auteurs       | Affiliations | Vu            |               |                |                 |                 |                 |                 |                |       |
| 2  | 2008  | hal-00336264 | GIPSA, GIPSA | A new Mode     | Zaher El Cha  | Grenoble Im  | ages Parole S | ignal Automa  | atique, CNRS,  | SMS, SA-IGA     | , Institut Poly | technique de    | Grenoble - (    | Grenoble Insti | tuti  |
| 3  | 2008  | hal-00349402 | GIPSA, GIPSA | An extension   | Mohamad Ha    | Grenoble Im  | ages Parole S | ignal Automa  | atique, Euro-S | Systems, SA-I   | GA, Institut P  | olytechnique    | de Grenoble     | - Grenoble In  | istii |
| 4  | 2008  | hal-00285873 | GIPSA, GIPSA | Analysing M    | Linilson Pad  | Department   | of Mechanica  | al Engineerin | g, SA-IGA, Gre | enoble Image    | s Parole Sign   | al Automatiq    | ue, LADIN, Dé   | partement Au   | uto   |
| 5  | 2008  | hal-00288860 | GIPSA, GIPSA | Co-design of   | Cédric Berbr  | Grenoble Im  | ages Parole S | ignal Automa  | atique, SA-IG  | A, Institut Pol | ytechnique o    | de Grenoble -   | Grenoble Ins    | titute of Tech | nol   |
| 6  | 2008  | hal-00343384 | GIPSA, GIPSA | Control of ar  | Amine Mech    | Grenoble Im  | ages Parole S | ignal Automa  | atique, SA-IG  | A, Institut Pol | ytechnique o    | de Grenoble -   | Grenoble Ins    | titute of Tech | nol   |
| 7  | 2008  | hal-00200115 | GIPSA, GIPSA | Estimation o   | Meryem Jab    | Grenoble Im  | ages Parole S | Signal Automa | atique, SA-IG  | A, Institut de  | Recherche d'    | Hydro-Québe     | ec, Institut Po | lytechnique d  | le G  |
| 8  | 2008  | hal-00285853 | GIPSA, GIPSA | Frequency a    | Nadine Mart   | SA-IGA, Grei | noble Images  | Parole Signal | l Automatiqu   | e, Départeme    | ent Automati    | que, Institut P | Polytechniqu    | e de Grenoble  | 9 - 6 |
| 9  | 2008  | hal-00199881 | GIPSA, GIPSA | On the Desci   | Julien Huille | Grenoble Im  | ages Parole S | Signal Automa | atique, SA-IG  | A, Institut Pol | ytechnique o    | de Grenoble -   | Grenoble Ins    | titute of Tech | nol   |
| 10 | 2008  | hal-00349419 | GIPSA, GIPSA | Reliability in | Jan Galdun, . | Grenoble Im  | ages Parole S | ignal Automa  | atique, Depar  | tment of Cyb    | ernetics and    | Artificial Inte | lligence, SA-I  | GA, Institut P | oly   |
| 11 | 2008  | hal-00349408 | GIPSA, GIPSA | Study of diff  | Jan Galdun, . | Grenoble Im  | Vu            |               |                |                 |                 |                 |                 |                |       |
| 12 | 2008  | hal-00336266 | GIPSA, GIPSA | Texture expl   | Florian De B  | Grenoble Im  | ages Parole S | ignal Automa  | atique, Labor  | atoire d'Elect  | ronique et de   | es Technologi   | es de l'Inforn  | nation, SA-IGA | , In  |
| 13 |       |              |              |                |               |              |               |               |                |                 |                 |                 |                 |                |       |

A vous de traiter votre fichier comme vous le souhaitez.

#### Raccourcis

**Lien vers moteur de recherche**. En se plaçant dans le champ « titre » puis Ctrl + double-clic bouton gauche de la souris ou double-clic gauche sans enfoncer de touche sur Mac

**Regrouper.** Touche Ctrl du clavier + clic bouton gauche de la souris ou « cmd  $\mathbb{H}$  » dans la colonne sélectionnée

Renvoi sur notice dans HAL. Double clic dans la cellule (Titre, identifiant...)

Renvoi sur notice de AURéHAL. Alt + double clic dans la cellule Nom

**Tri par ordre croissant ou décroissant.** Cliquez avec le bouton gauche de la souris sur une tête de colonne. L'ordre alphanumérique s'effectue dans l'ordre croissant ou décroissant en tenant compte des majuscules, des minuscules et des accents.

Patricia Reynier. Version 2. 0 révisée 28/03/2021